# CCINNEXOON WINDOW

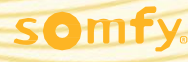

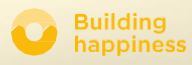

# Paldies!

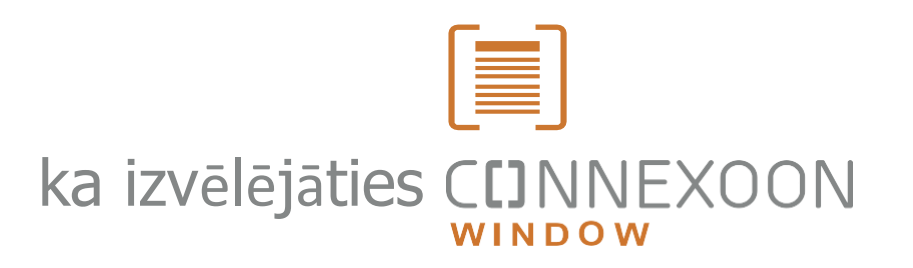

Vai nepieciešama informācija? Vai nepieciešama

palīdzība? www.somfy.com

### CCINNEXOON 1 IERĪCE, 3 VIDES, 3 LIETOTNES

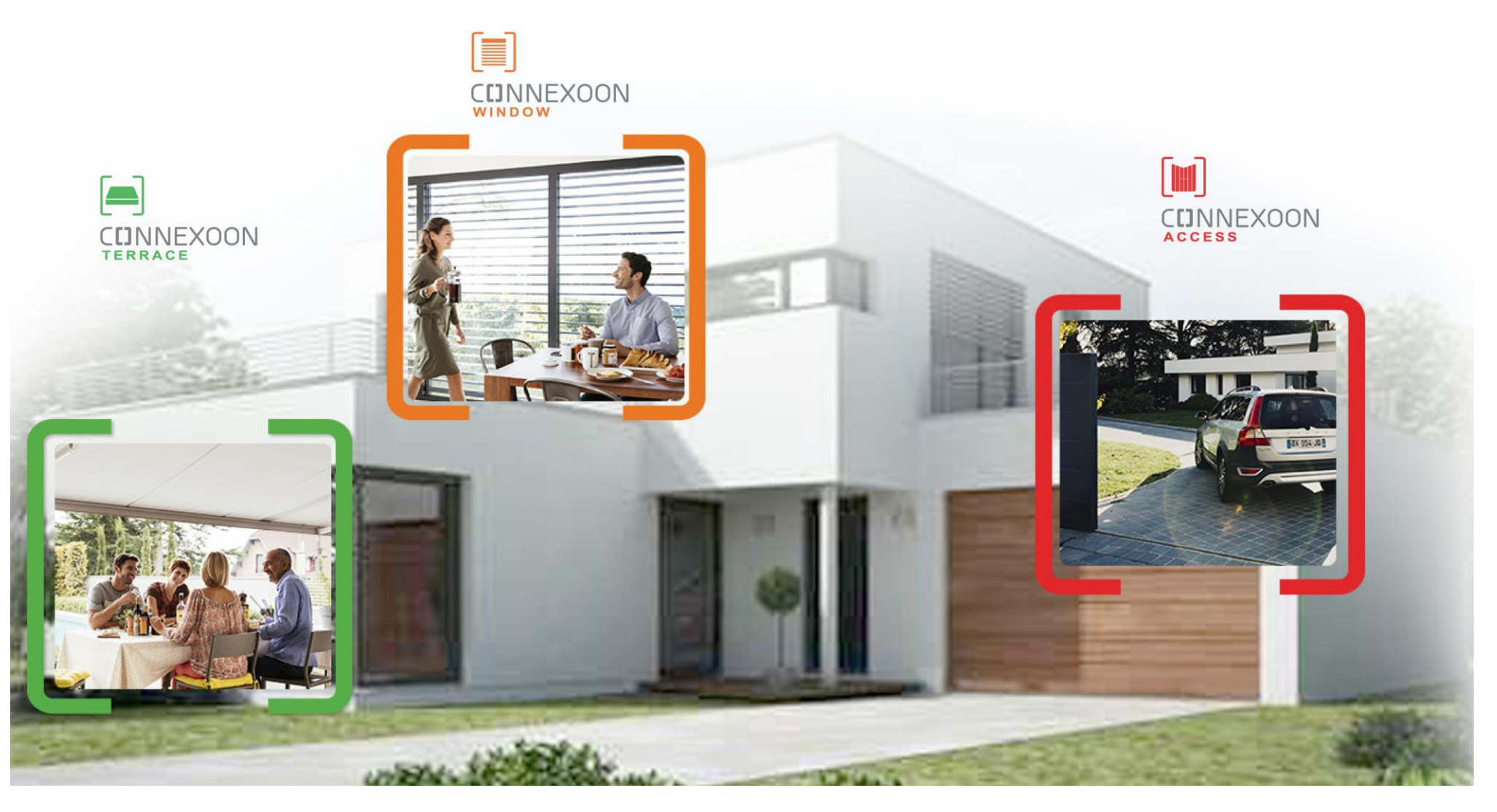

### CINNEXOON PIESLĒDZIETIES

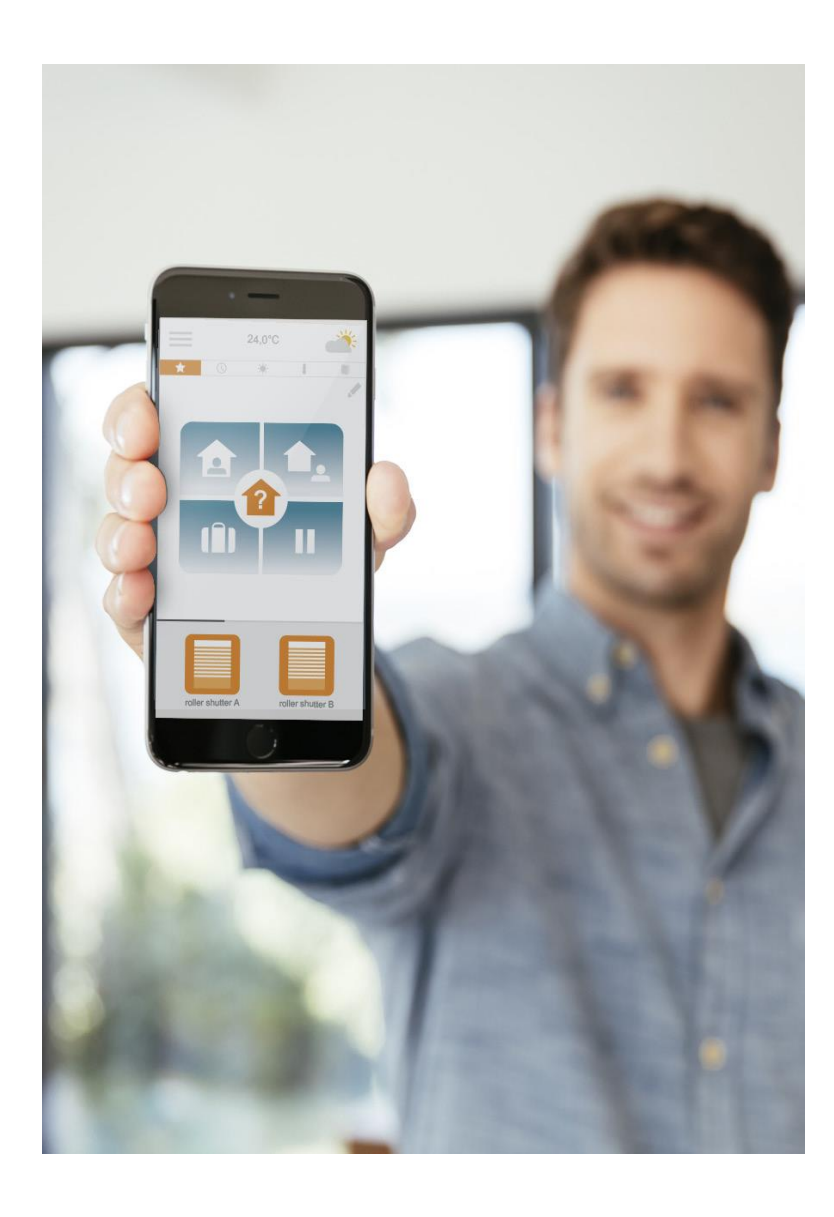

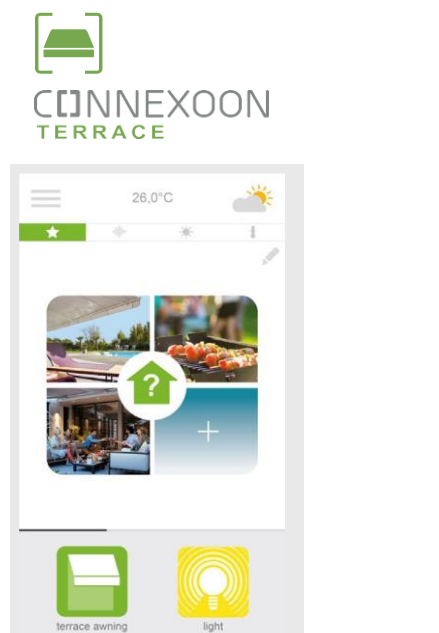

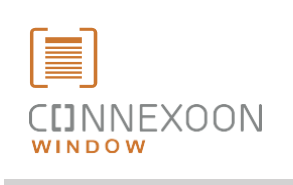

| =          | 24,0°  | С          | <u> </u> |
|------------|--------|------------|----------|
| * 0        | ) *    | 1          |          |
|            |        |            |          |
|            |        |            |          |
|            |        |            |          |
|            |        |            |          |
|            |        |            |          |
|            |        |            |          |
|            |        |            |          |
|            |        |            |          |
| _          | _      | _          | _        |
|            |        |            |          |
|            |        |            |          |
| roller shu | tter A | roller shu | itter B  |

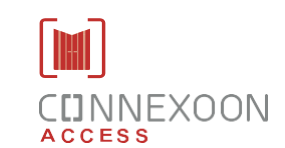

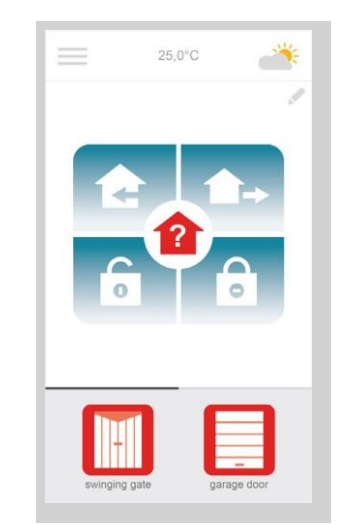

#### 3 lietotnes, lai pārslēgtu ierīci jūsu mājā savienotajā režīmā.

Izvēlei 3 lietotnes 3 mājās elementu kontrolei no viedtālruņa: logu slēģi un žalūzijas - terase - ieejas

Priekšrocības tāda, ka varat būt savienojumā ar savu māju un ierīcēm laikā, kad paši esat prom no mājas.

**Unik**āl**as**, **intuitīvas**, ē**rtas funkcijas**, ko var izmantot ikviens, kas nomierina un padara dzīvošanu mājā vēl patīkamāku.

### **CINNEXOON**

### VIENMĒR KONTROLĒ

#### Vienmēr kontrolē!

Lai programmētu savas mājas dzīves scenārijus, atstājiet māju mierīgu prātu vai pārbaudiet mājas durvju un logu statusu (logi, slēģī, žalūzijas) lai kur arī paši atrastos.

### Galvenās funkcijas:

#### Uzklikšķiniet un ejiet!

ledarbiniet rollo slēģus, aktivējiet signalizāciju ar vienu darbību... tādējādi varat atstāt māju bez uztraukuma, ātri un viegli.

#### **Kokons**

Programmējiet atvēršanās/aizvēršanās scenārijus rollo slēģiem vai ārējām Horzontālām žalūzijām atkarībā no laika apstākļu sensoriem, laika slēdža (taimera) vai signalizācijas. Bērni rotaļājas droši aizsargātā mājā.

#### Pārbaudiet logus

Pārbaude, vai logi un rollo slēģi ir pareizi aizvērti, kad dodaties prom no mājām, ir tik vienkārša. Vienkārši piespiediet! Saglabājiet kontroli!

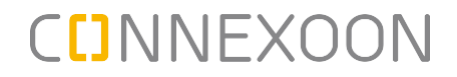

Connexoon Window saderīgi ar:

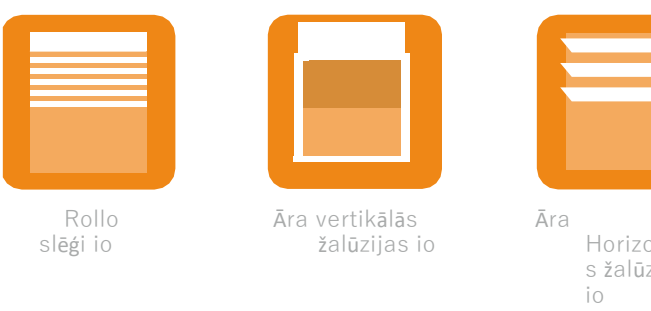

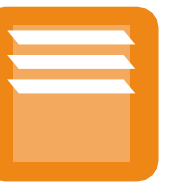

Horizontālā s žalūzijas

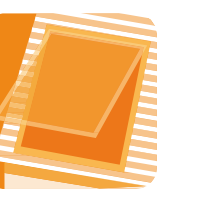

Skylight io Velux

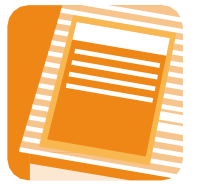

Jumta loga rollo žalūzija io Velux

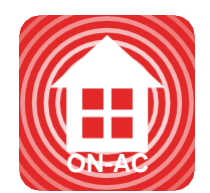

Signalizācija io

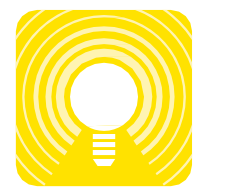

Apgaismojums io

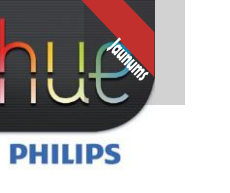

Philips Hue Lighting

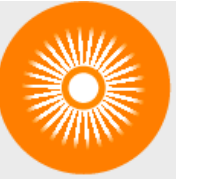

Tem peratūras

20,0°

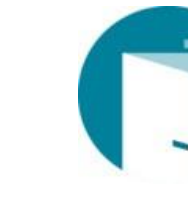

JAUNUMS Atvēršanas detektors io

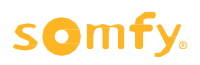

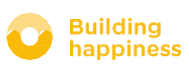

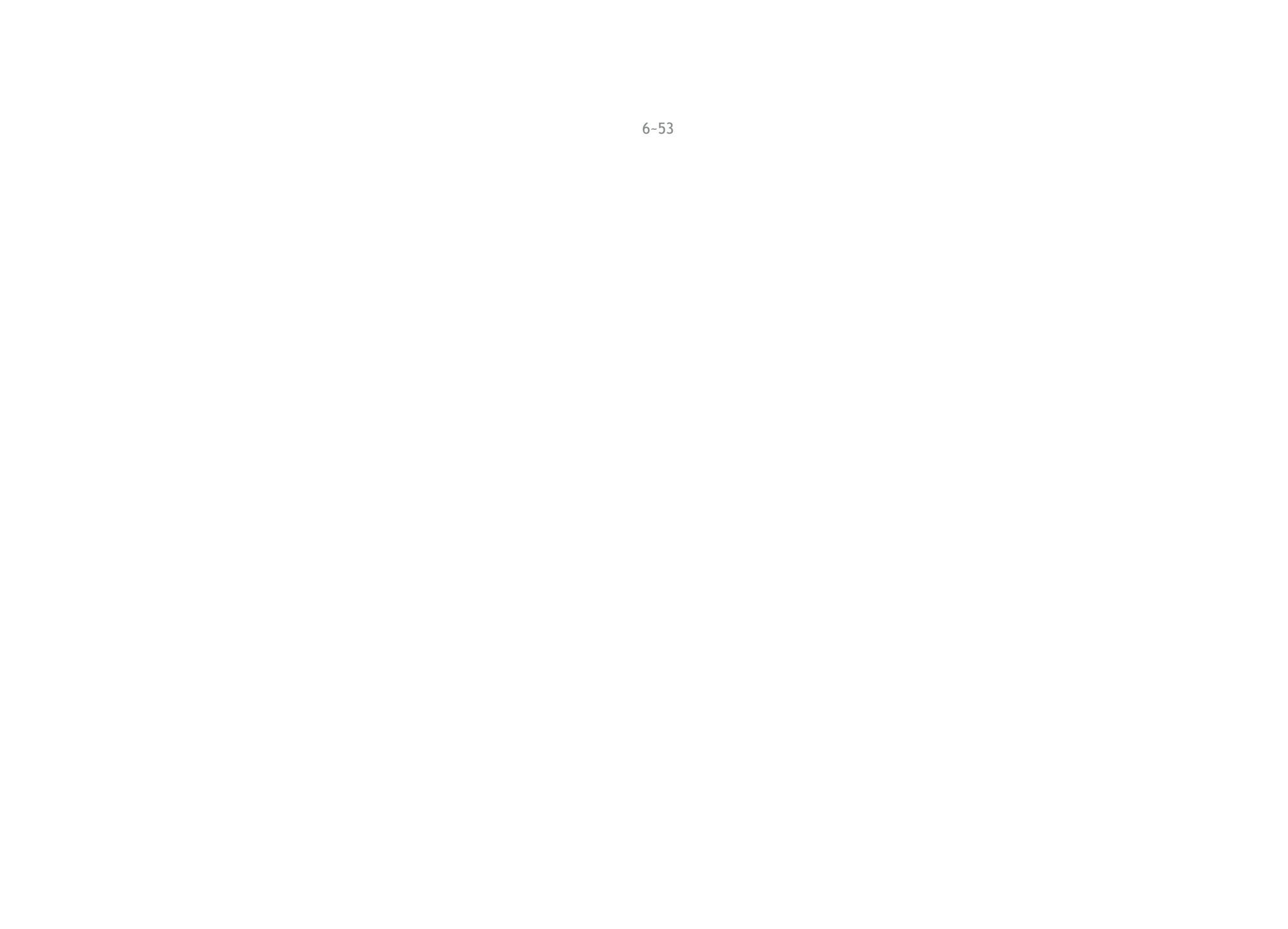

### **SATURS**

2

[4]

5

#### Connexoon

- lepakojums
- Connexoon ierīce

#### Connexoon uzstādīšana

- Ātri saglabā io-homecontrol izstrādājumus Connexoon ierīcē (prog-prog)
- Connexoon ierīces-aktivācija----
- **3** Connexoon lietotnes lejupielāde

#### Connexoon loga izmantošana

- Saskarne
- Manu produktu kontrole
- Atvieglo dzīvi: re**ž**īmi
- Pārbaudiet logus
- Mans laika slēdzis
- Saules gaismas intensitātes pārvaldība
- Temperatūras pārvaldība
- Logu aizsardzība

#### Instalāciju pārvaldība

- Vadības panelis
- Ziņojumu sistēma
- Parametri
- Mans konts
- Palīdzība

#### Pilnveidotas uzstādīšanas funkcijas

• lo-homecontrol ierīces pieslēgšana

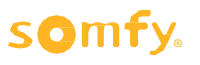

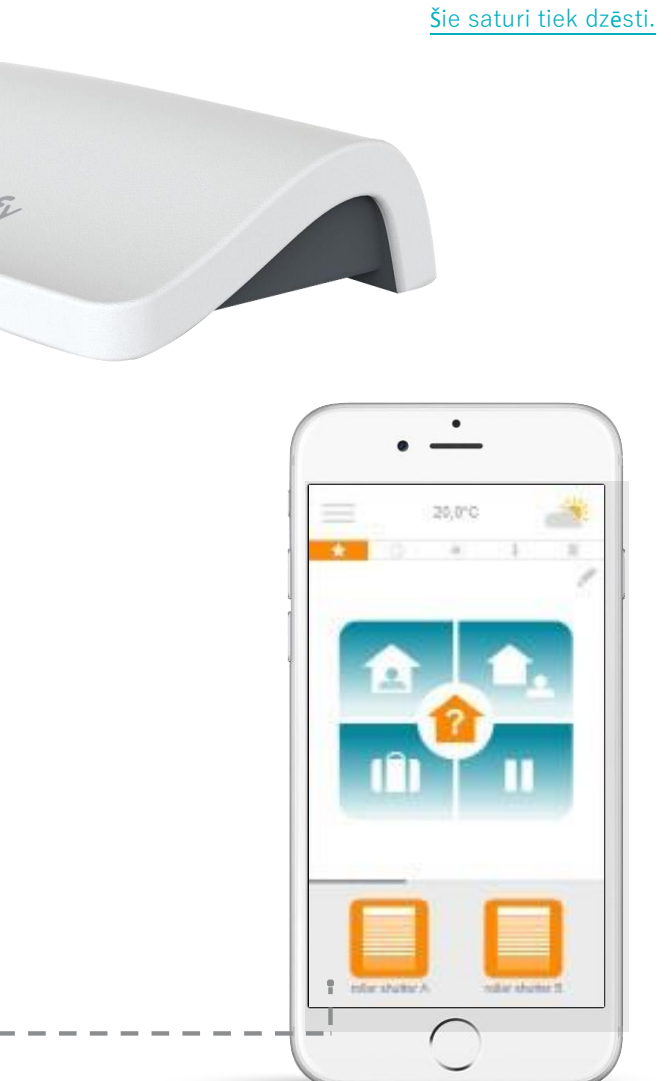

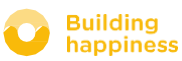

- io-homecontrol sistēmas atslēgas pārvaldība (tikai uzstādītājiem)
- io-homecontrol drošības atslēgas nosūtīšana
- io-homecontrol drošības atslēgas izstrādāšana

< Atpakaļ uz saturu

# 

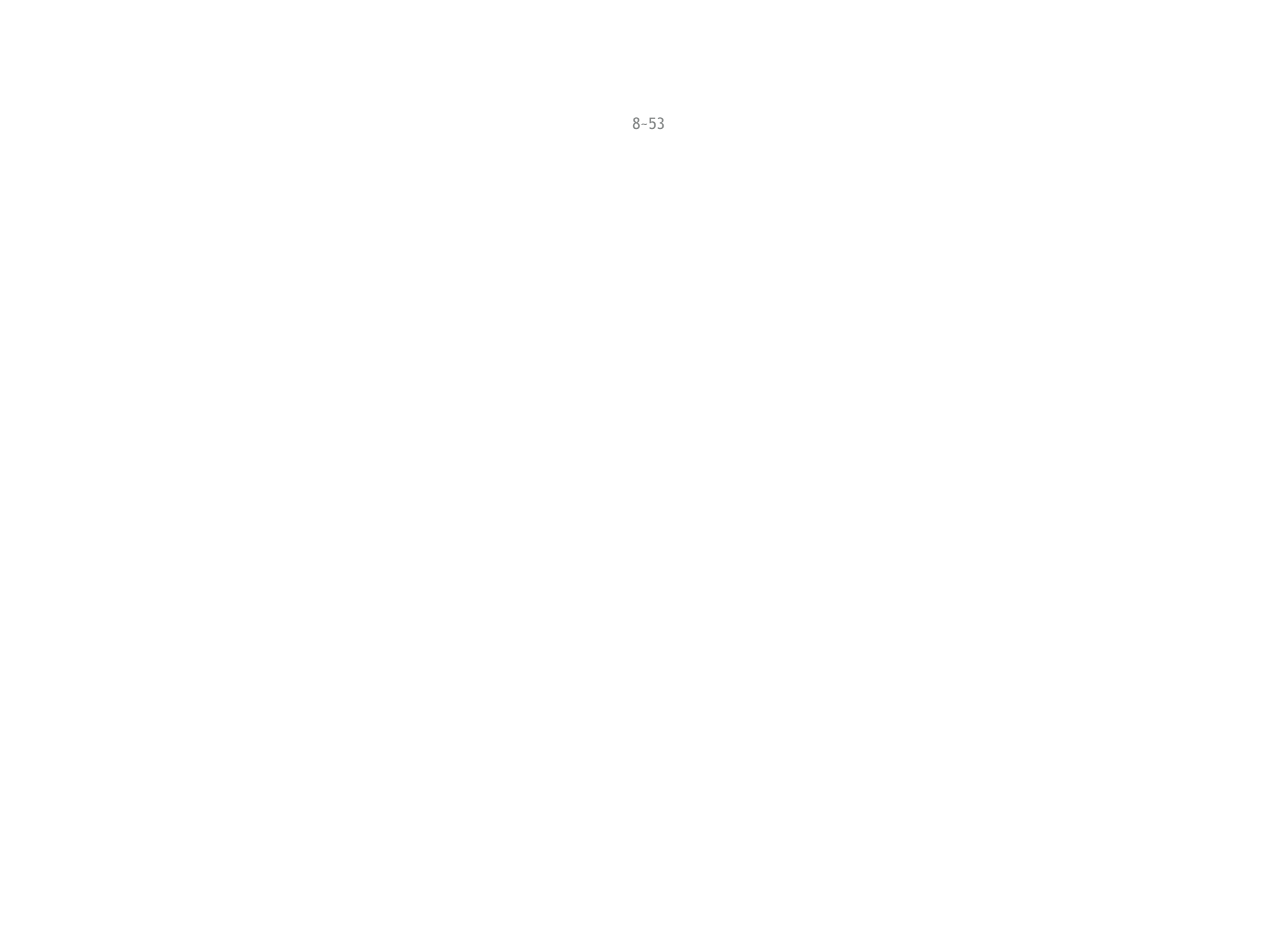

### A. lepakojums

< Atpakal uz saturu

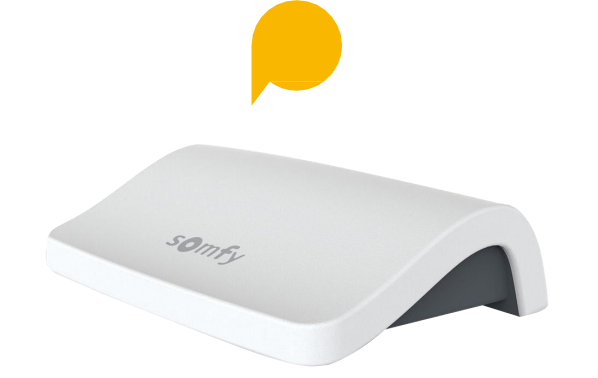

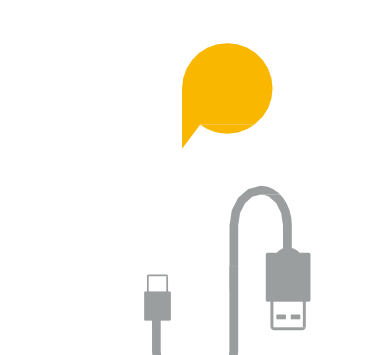

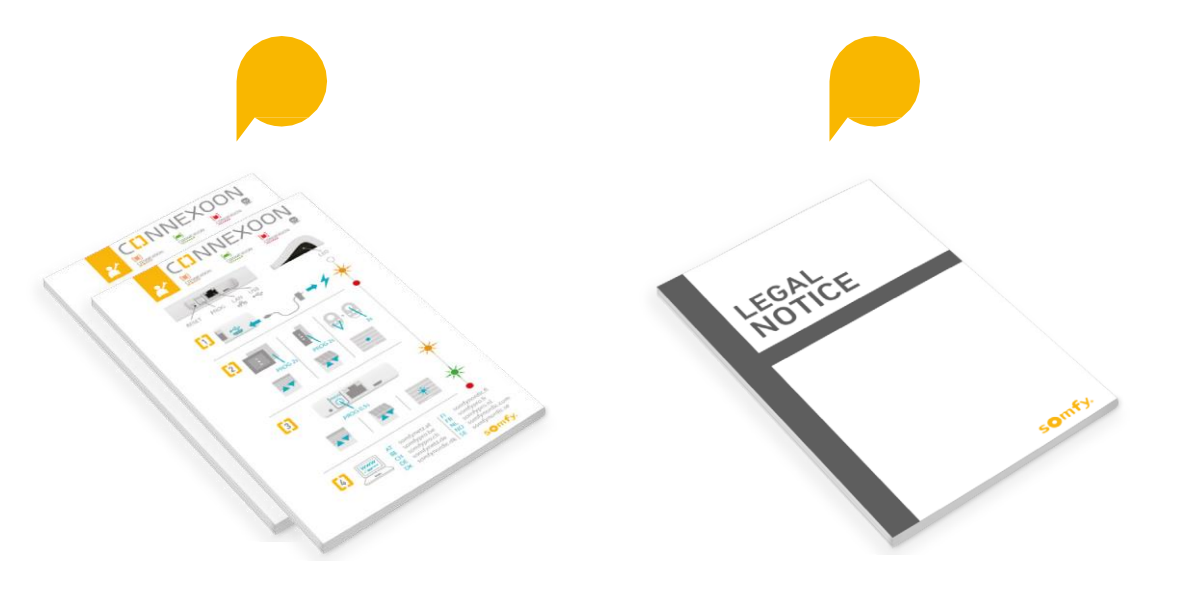

#### Iepakojuma saturs

- Connexoon ierīce
- USB lādētāja kabelis
- Strāvas adapteris
- Ethernet kabelis

-5

2 Ātrā uzstādīšanas pamācība (uzstādītājam un gala lietotājam)

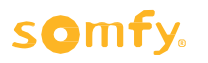

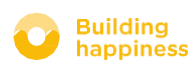

Juridiska piezīme

### **B. CONNEXOON IERĪCE**

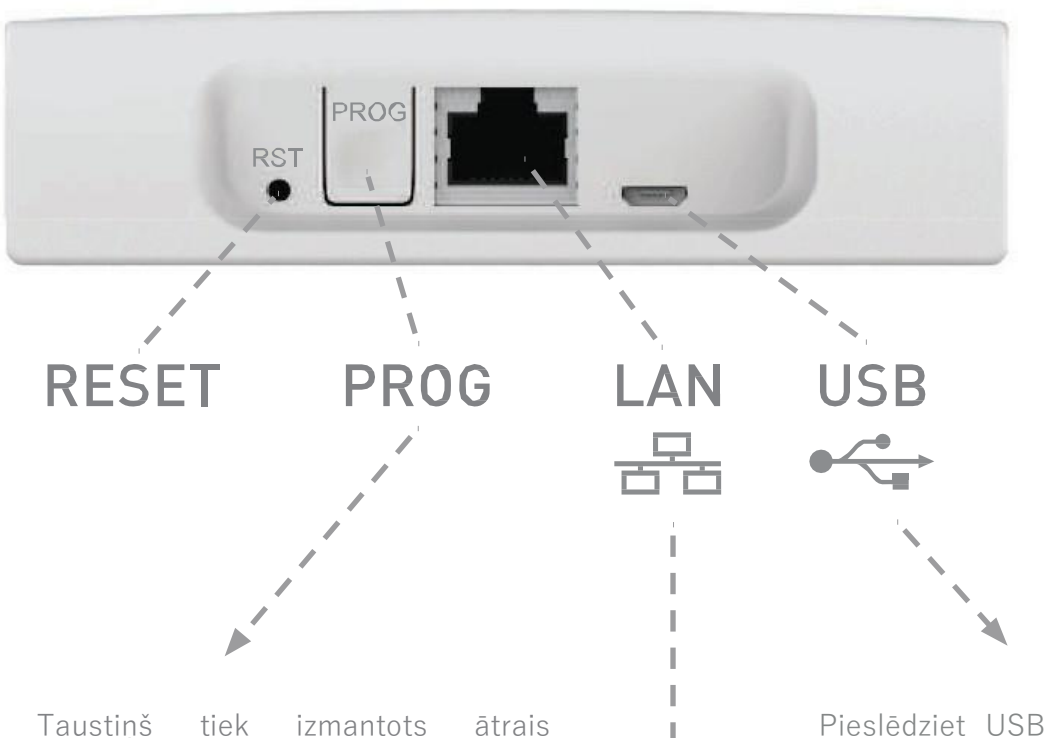

9

LED

Taustiņš tiek izmantots ātrais saslēgšanai pārī ar Somfy elektrotīklam pieslēgtajām ierīcēm, bez interneta savienojuma sk 12. lpp. prog-prog izstrādājumu saslēgšanu pārī. Pieslēdziet USB lādētāju USB pieslēgvietai savā Connexoon ierīcē, lai nodrošinātu to ar elektrību.

Ar ethernet kabeli savienojiet savu Connexoon ierīci un platjoslas modemu.

## [2] UZSTĀDĪŠANA CINNEXOON

Atri saglaba io-homecontrol izstrādājumus Connexoon ierīcē (prog-prog)

A

Connexoon terices aktivācija

Lejupielādējie t Connexoon lietotni

Izbaidiet

D

#### < Atpakaļ uz saturu

### A. ĀTRI SAGLABĀ io-homecontrol IZSTRĀDĀJUMUS Connexoon ierīcē (prog-prog)

Ja ierīce, ko vēlaties pieslēgt, ir savienotas pārī ar tālvadības pulti bez atgriezeniskās saites funkcijas (Smoove, Keygo, Situo):

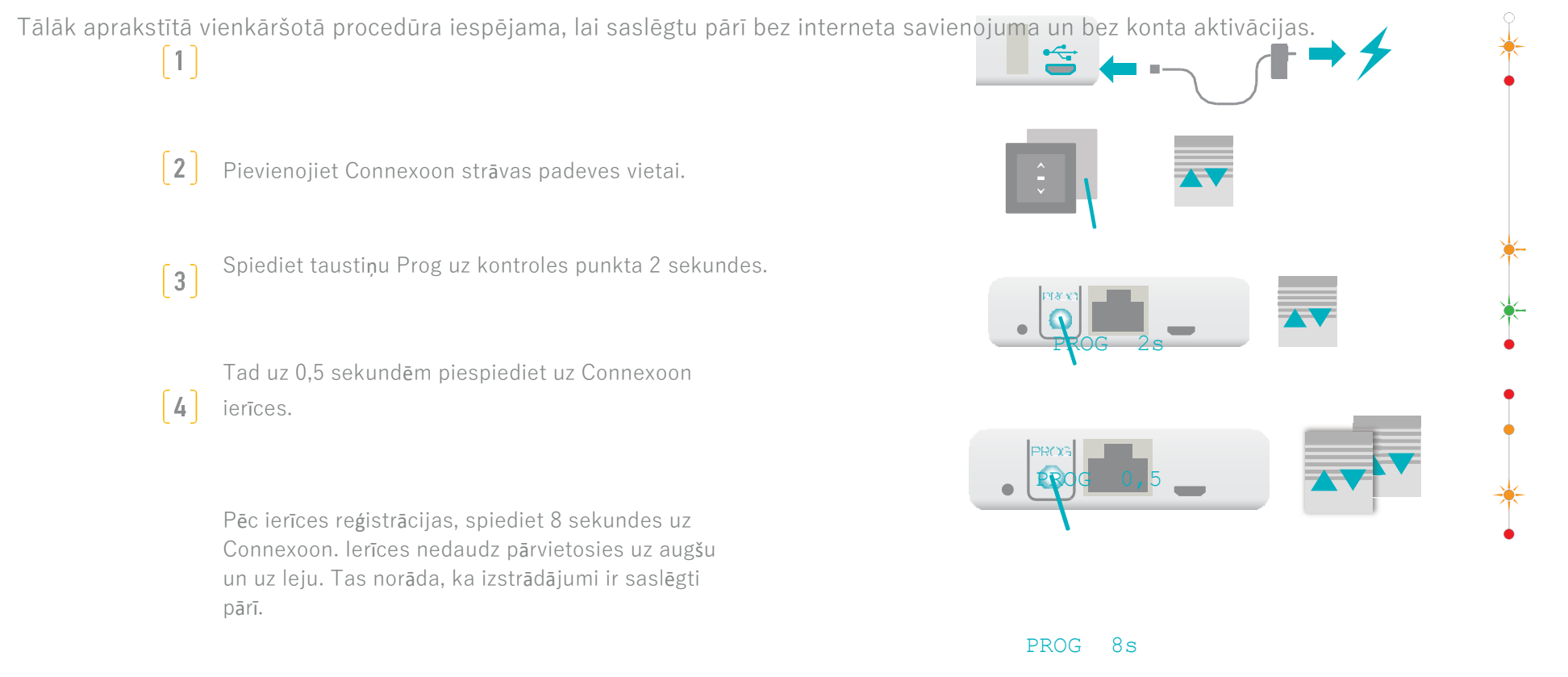

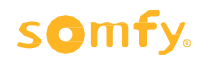

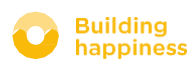

Ja uzstādīšanas satur kontroli ar atgriezeniskās saites funkciju, sk. <u>45. lpp.</u> (funkcija paredzēta tikai uzstādītājiem).

### **B. AKTIVĒJIET CONNEXOON IERĪCI**

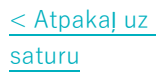

#### Piesakieties somfy-connect.com

Solis 1

Solis 2

Solis 3

Solis 4

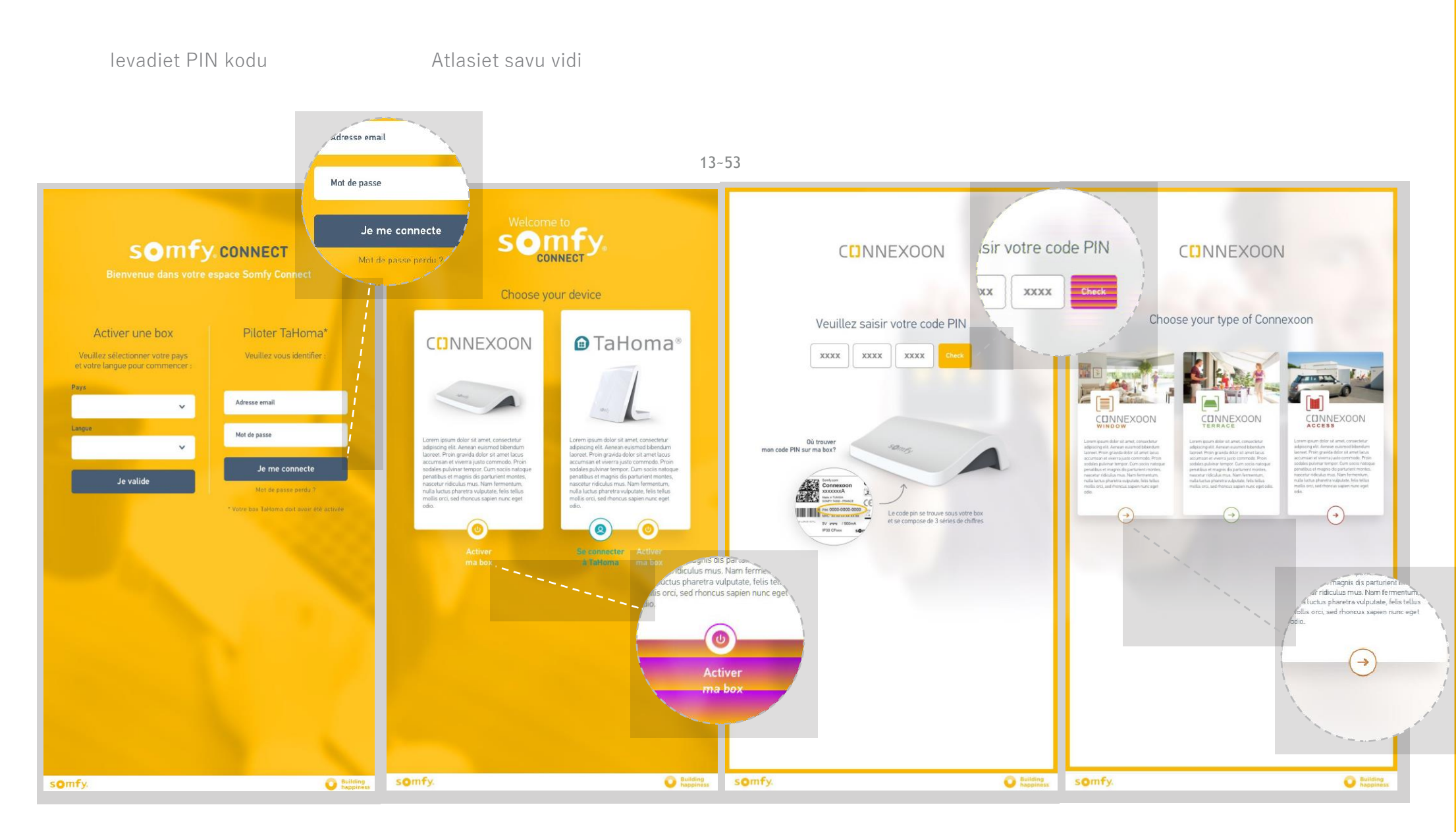

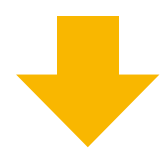

#### somfy.

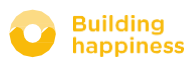

### **B. AKTIVĒJIET CONNEXOON IERĪCI**

Darbības, kas veicamas Connexoon loga aktivācijai

Solis 5

Solis 6

Solis 7

Solis 8

< Atpakal uz

saturu

Pieteikšanās un

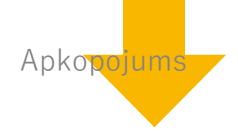

Apstiprinājums

#### 14~53

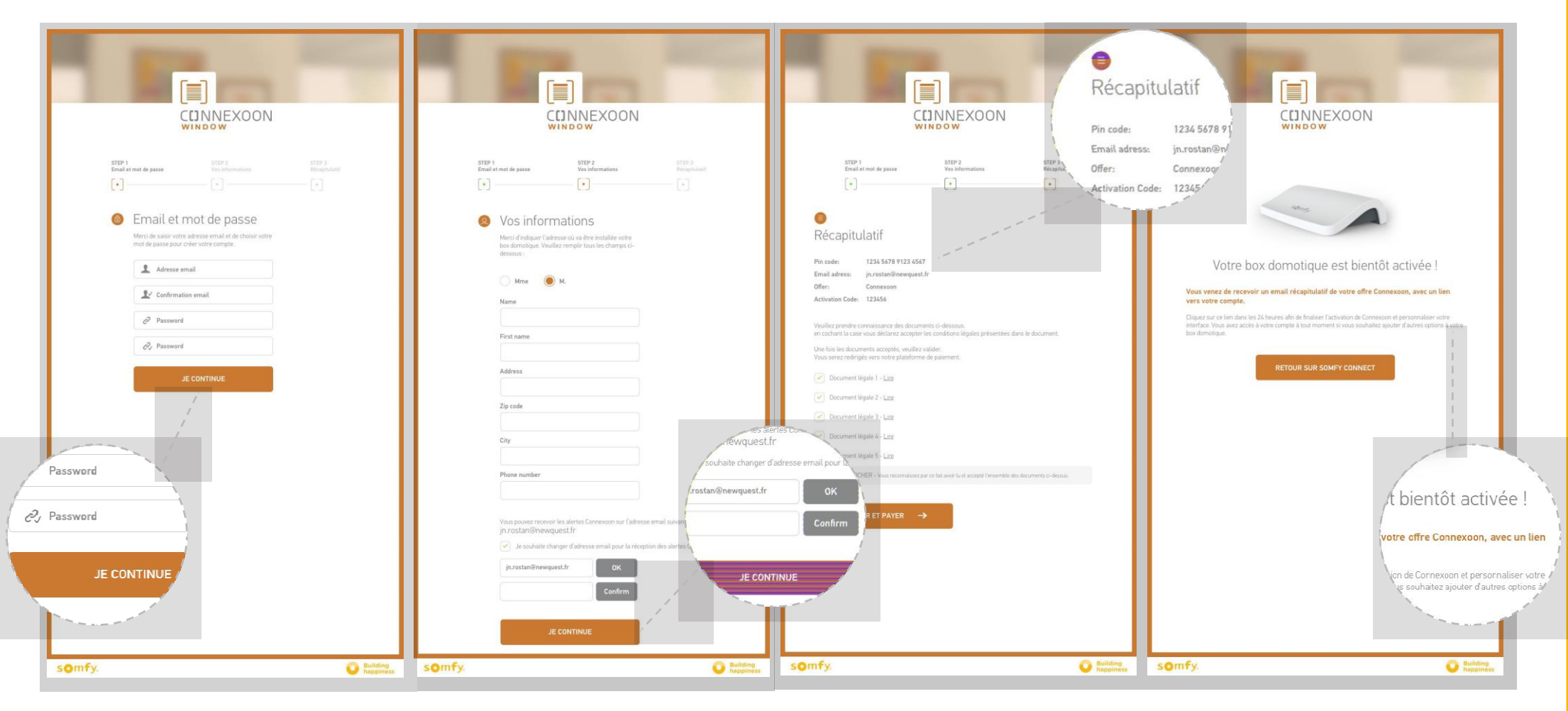

#### somfy.

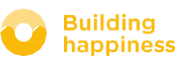

### **B. AKTIVĒJIET CONNEXOON IERĪCI**

< Atpakaļ uz saturu

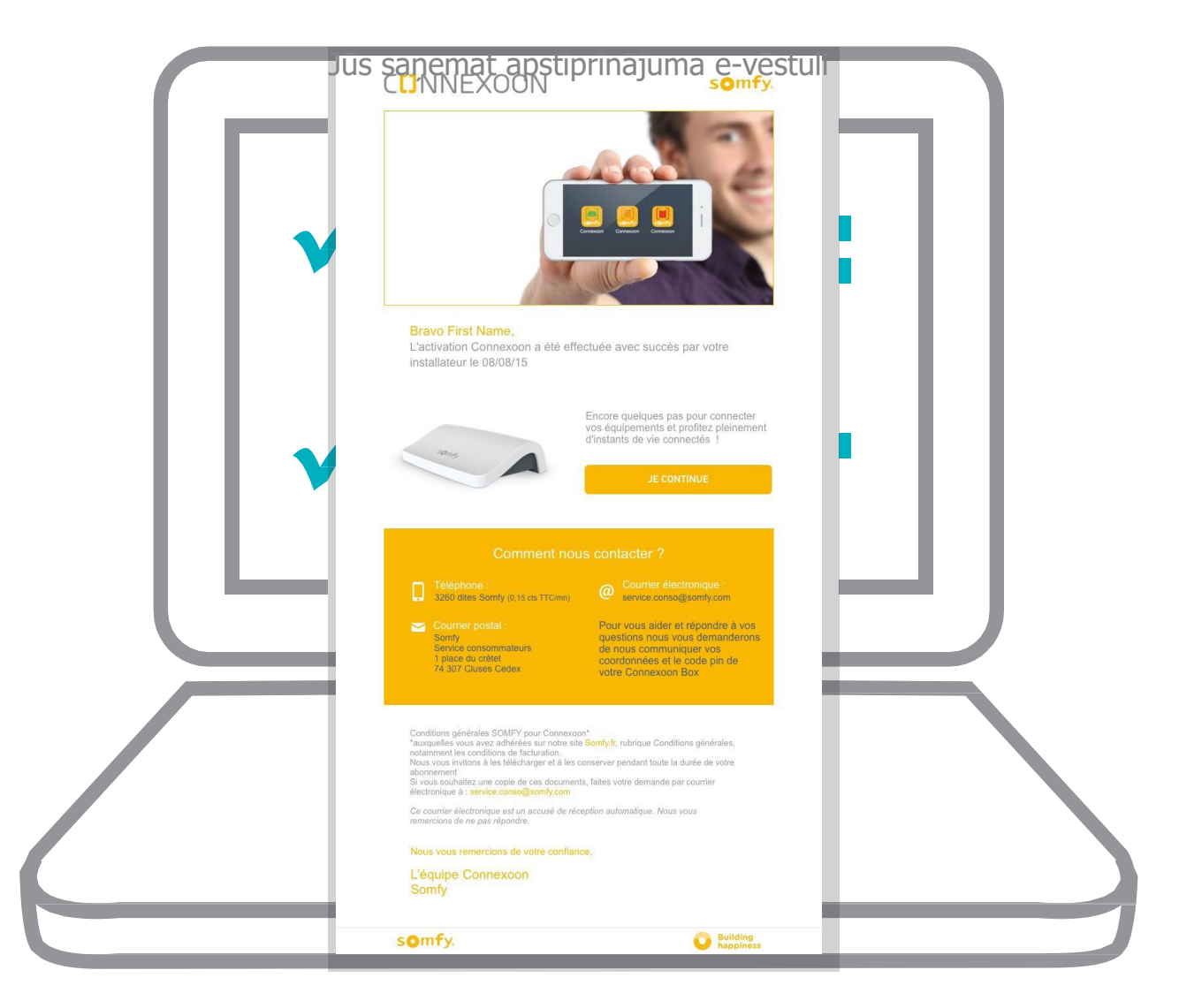

Apstiprinājuma e-vēstule

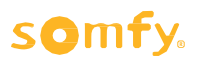

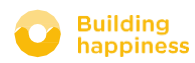

### C. CONNEXOON WINDOW LIETOTNES LEJUPIELĀDE

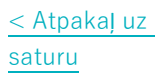

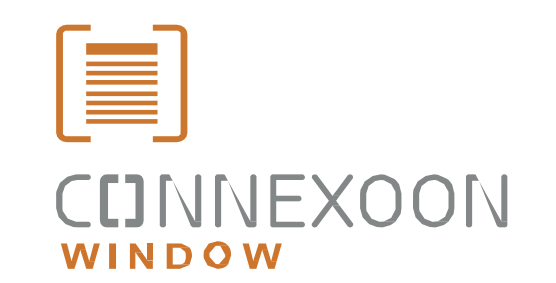

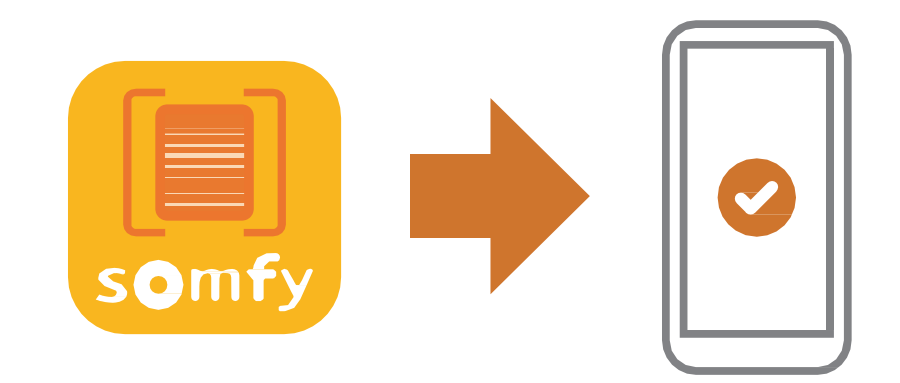

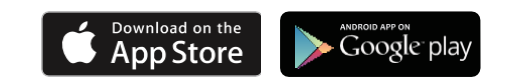

Lejupielādējiet Connexoon loga viedtālruņa lietotni kas pieejama IOS un Android sistēmām.

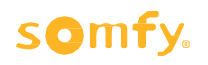

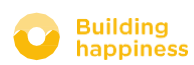

### C. CONNEXOON WINDOW LIETOTNES LEJUPIELĀDE

< Atpakaj uz saturu

 A levadiet e-pasta adresi un paroli, kas definēta Connexoon ierīces aktivācijas laikā. (sk. 13. lpp, Aktivācijas ekrāns) B Definējiet savu lietotājvārdu. Izmantojot lietotājvārdu, iespējams atrast, kādas darbības veiktas no viedtālruņa.

Lietotājvārdu var jebkurā brīdī mainīt cilnē "Parametri" izvēlnē, kur atradīsiet vēstures datus. (Sk. 40, lpp. Izvēlne)

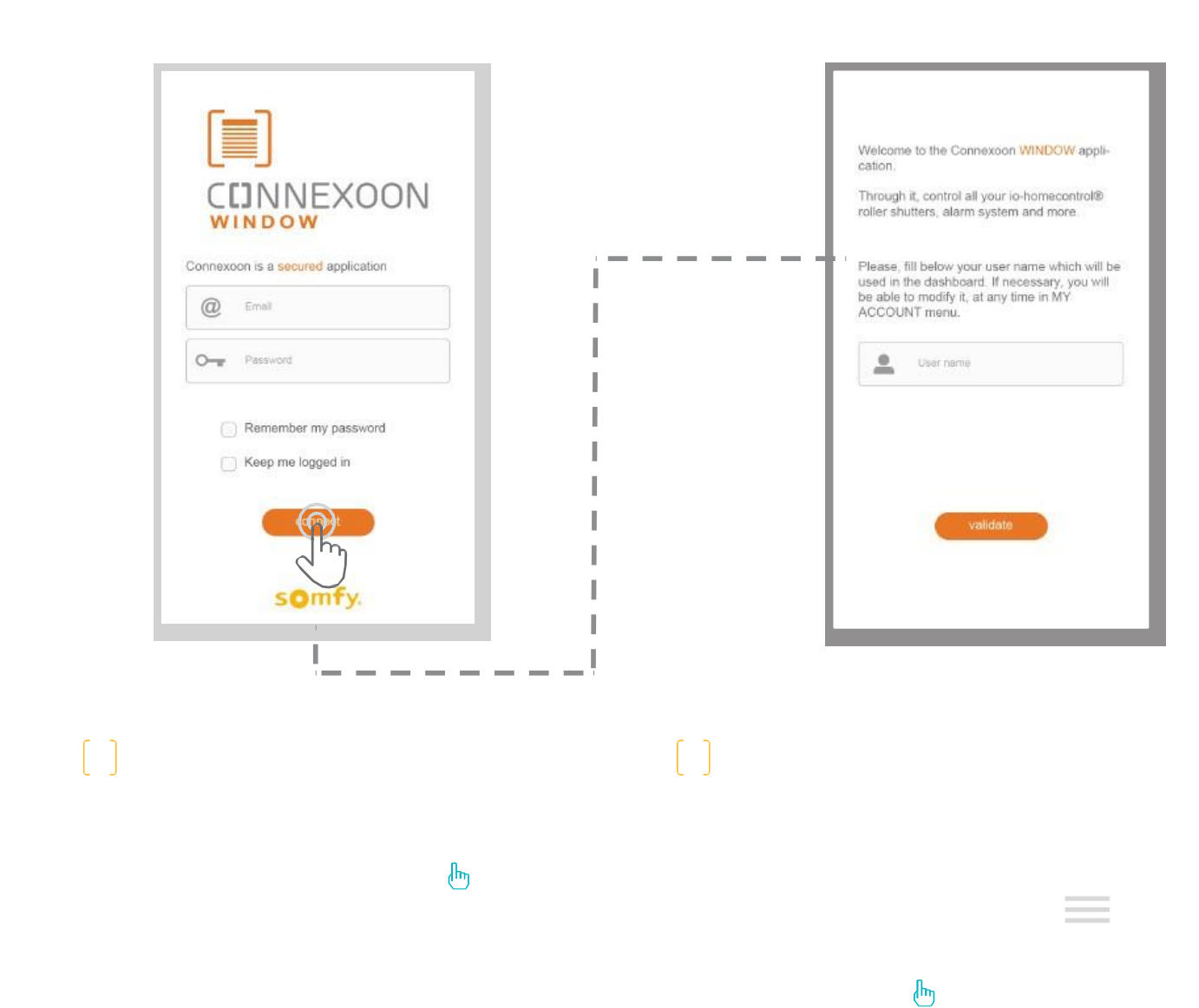

somfy.

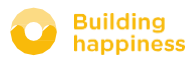

### [3] CONNEXOON WINDOW IZMANTOŠANA

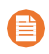

#### Apraksts

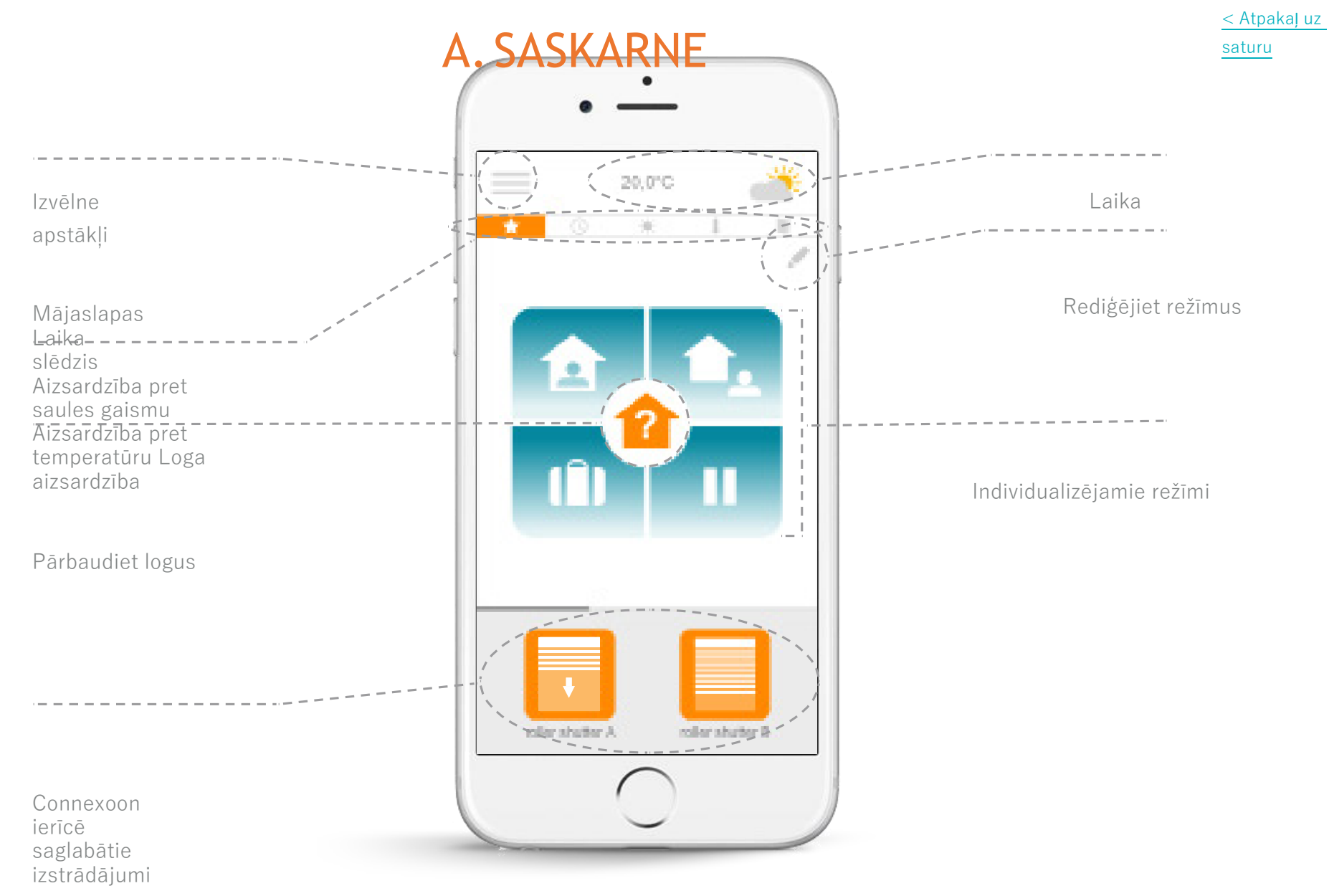

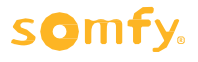

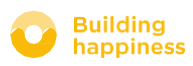

### B. IZSTRĀDĀJUMU KONTROLE

< Atpakaļ uz saturu

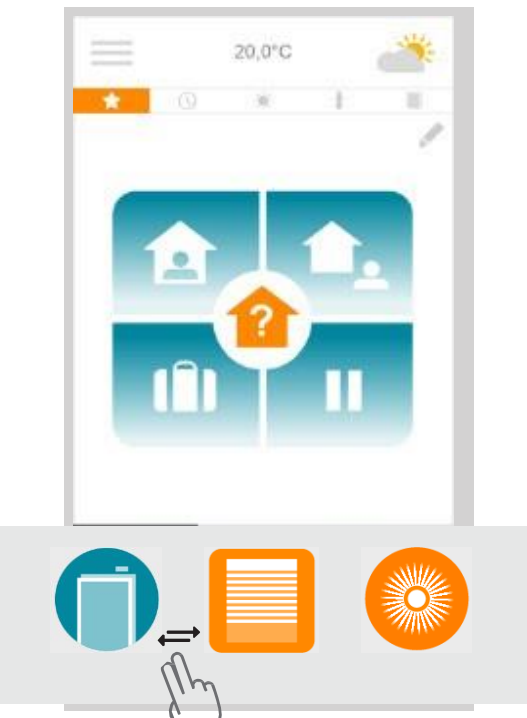

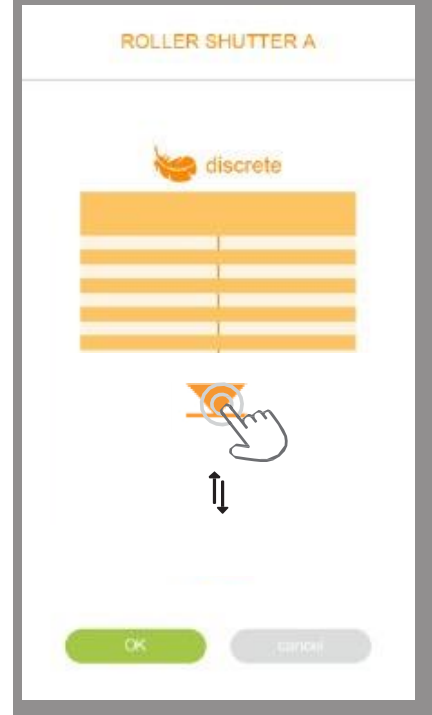

### []

A Pelēkajā kārbā saskarnes apakšdaļā iespējams kontrolēt rollo slēģus, ārējās Venēcijas žalūzijas, apgaismojumu utt.

Piespiediet kontrolējamajam izstrādājumam atbilstošu ikonu, velkot sarakstu pa labi vai pa kreisi *(piemēram, rollo slēģi)*.

# B Regulējiet tā pozīcīju ar bultiņu, tad piespiediet

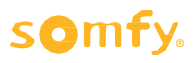

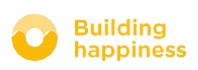

Apraksts

### **B. MANU SENSORU KONTROLE\***

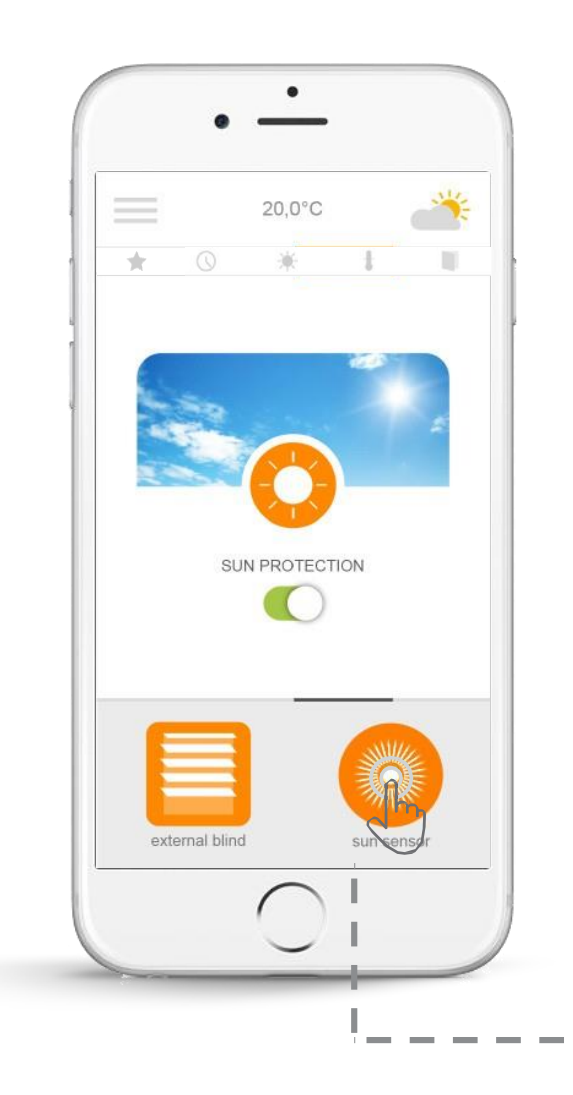

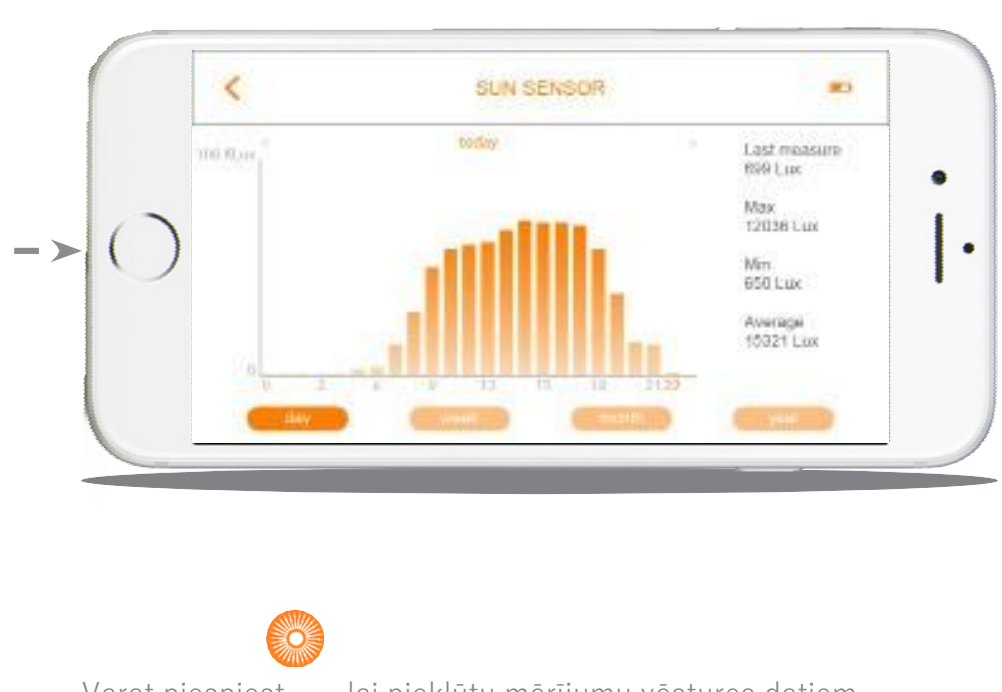

Varat piespiest , lai piekļūtu mērījumu vēstures datiem par pag<del>āj</del>ušo dienu / nedēļu / mēnesi / gadu.

Piespiediet , lai atgrieztos pirmajā lapā.

\*(Atver detektorus io, saules gaismas sensoru io un temperatūras sensoru io)

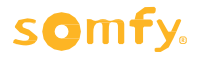

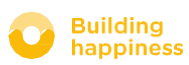
Apraksts

< Atpakaj uz saturu

# C. DZĪVES ATVIEGLOŠANAS REŽĪMI

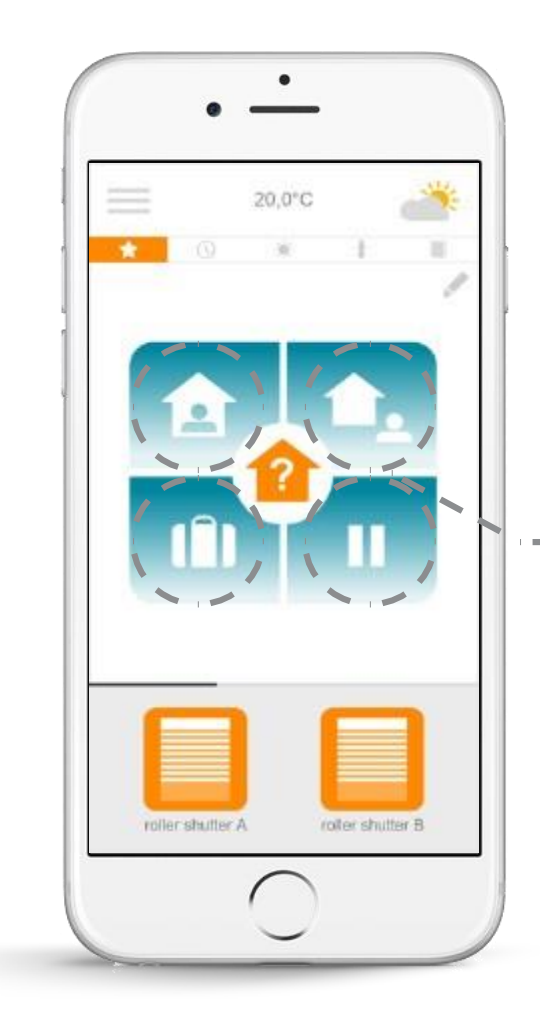

Connexoon Window piedāvā 4 režīmus - "Esmu mājās - Dodos prom - Atvaļinājums - Netraucēt"

Varat individualizēt katru no šiem režīmiem, izvēloties darbību, ko vēlaties veikt (atvērts vai aizvērt rollo slēģus, izslēgt vai ieslēgt apgaismojumu, aktivēt signalizāciju) un aktivējot vai deaktivējot programmas vai brīdinājumus.

lespējams atrast režīmus vēlreiz, vienkārši piespiežot!.....

Piemēram: dodaties atvaļinājumā. Piespiediet vienreiz, lai aizvērtu rollo slēģus, aktivētu signalizāciju, izslēgtu apgaismojumu un aktivētu simulēto klātbūtni.

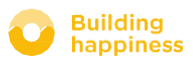

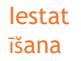

# C. DZĪVES ATVIEGLOŠANAS REŽĪMI

A Piespiediet, lai programmētu režīmu.

**B** Atlasiet režīmu, ko vēlaties Individualizēt ar šādām opcijām:

"Esmu mājās - Dodos prom -Atvaļinājums - Netraucēt" **c** Katram režīmam:

- Atlasiet ierīces, ko vēlaties kontrolēt.
- Aktivējiet vai deaktivējiet laika slēdzi, simulēto klātbūtni, aizsardzību pret saules gaismu / temperatūru / loga aizsardzību.

\* Šīs programmēšanas darbības iespējamas tikai ja pieslēgts saules gaismas / temperatūras / atvēršanās sensors

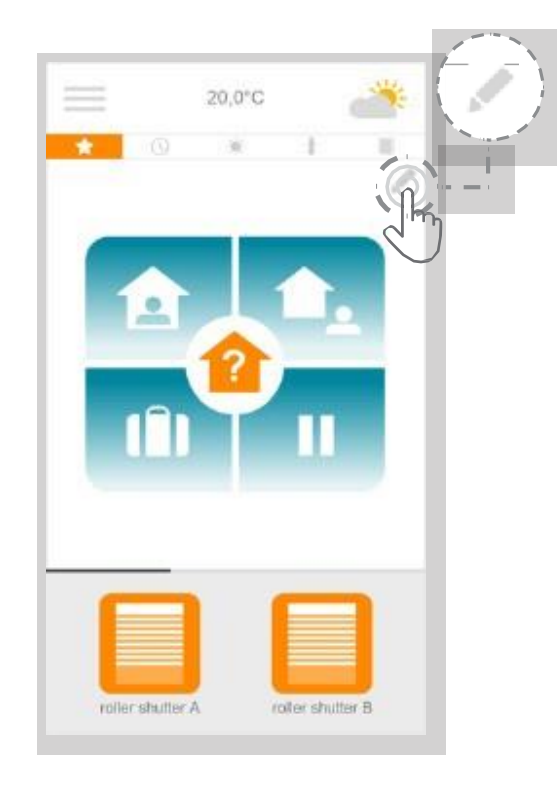

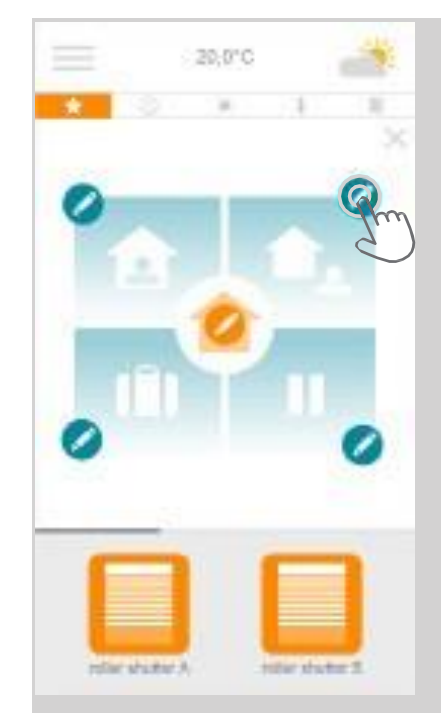

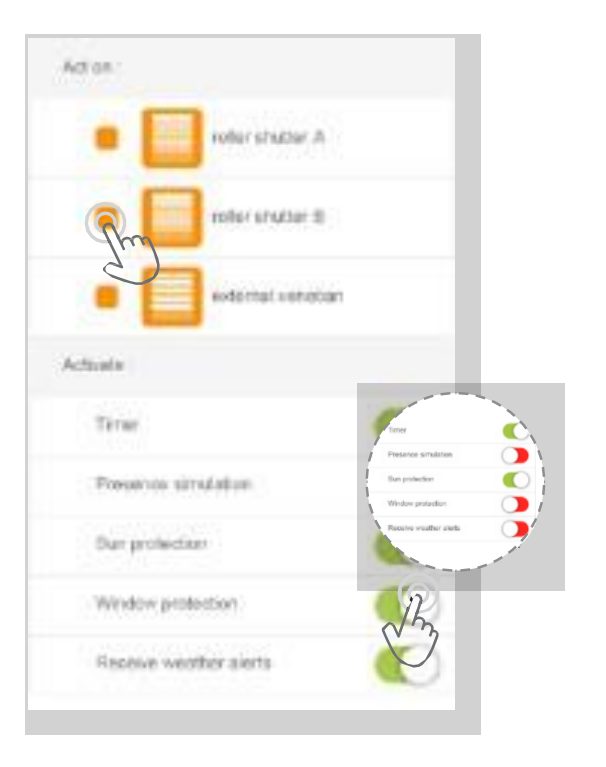

]

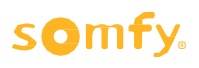

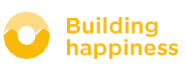

Apraksts

< Atpakaj uz saturu

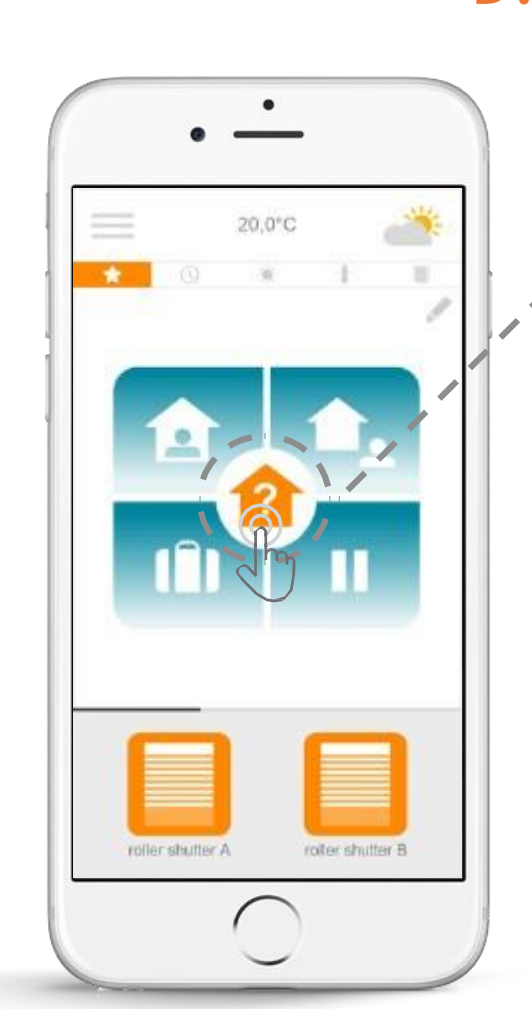

# D. PĀRBAUDIET LOGU

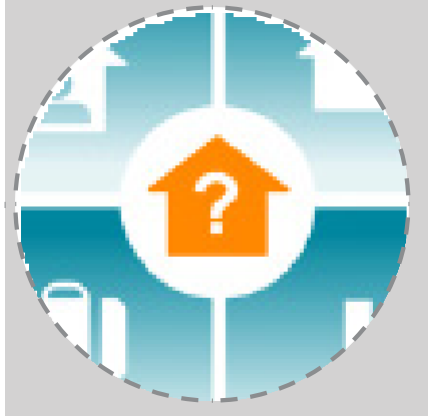

Vienreiz piespiediet ikonu Pārbaudiet logu, lai pārliecinātos - lai kur arī paši atrastos - vai rollo slēģi ir pareizi aizvērti, ka apgaismojums izslēgts un signalizācija ieslēgta.

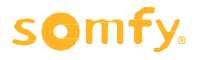

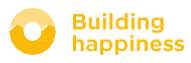

## D. PĀRBAUDIET LOGU

<u>< Atpakaļ uz</u> <u>saturu</u>

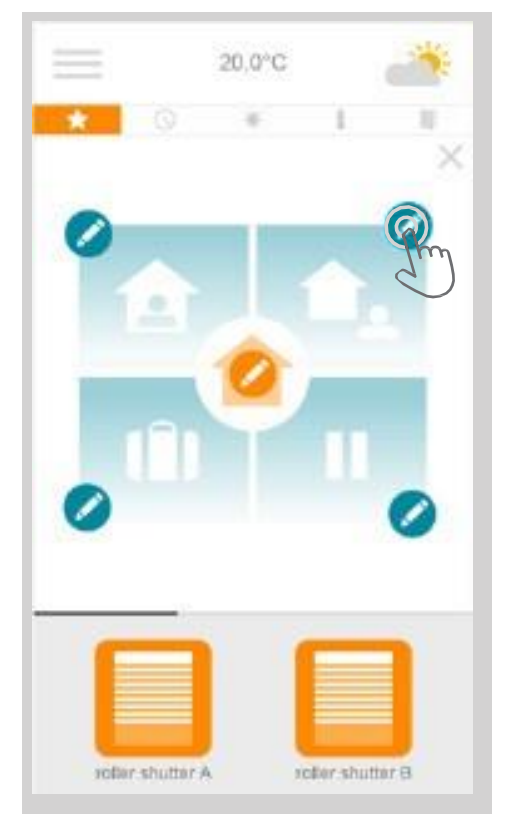

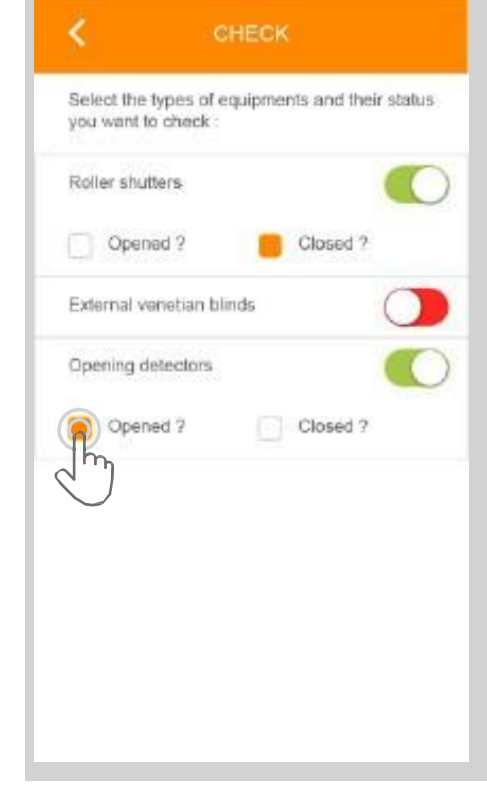

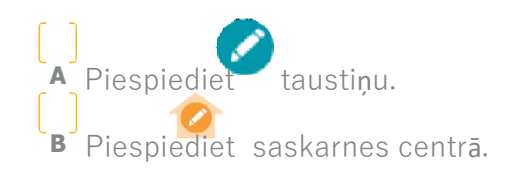

C Atlasiet jautājumu uz ko vēlaties saņemt Connexoon atbildi, kad piespiežat Pārbaudiet logu.

Piemēram, dodos prom un šaubos, vai esmu izslēdzis apgaismojumu, vai pirmā stāva slēģi aizvērti.

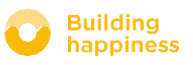

Apraksts

# E. MANS LAIKA SLĒDZIS

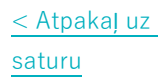

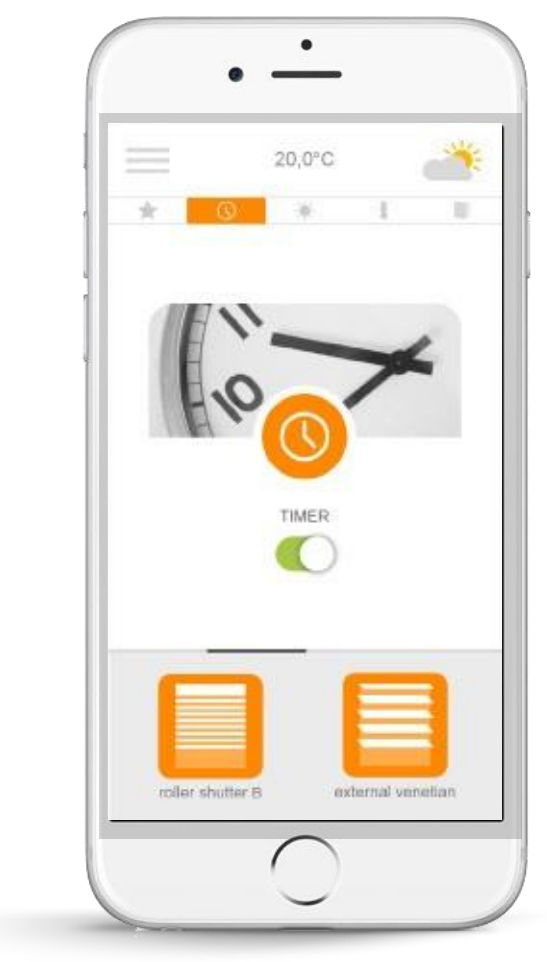

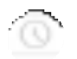

Piespiediet ikonu, lai piekļūtu laika izvēlnei. Laika slēdzis tiek izmantots ierīču programmēšanai atkarībā no laika.

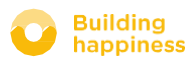

lestat īšana

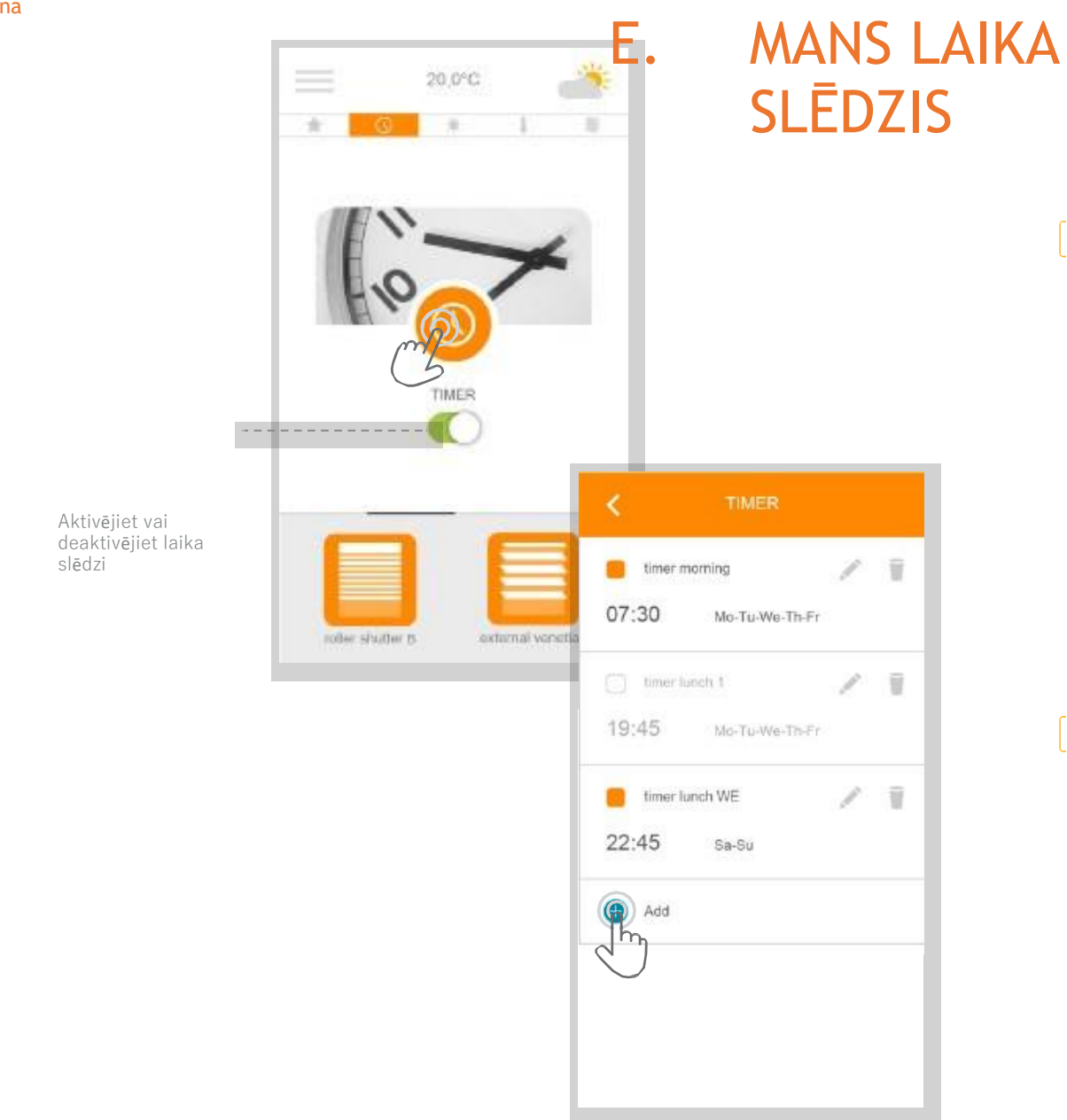

<u>< Atpakaj uz</u> saturu

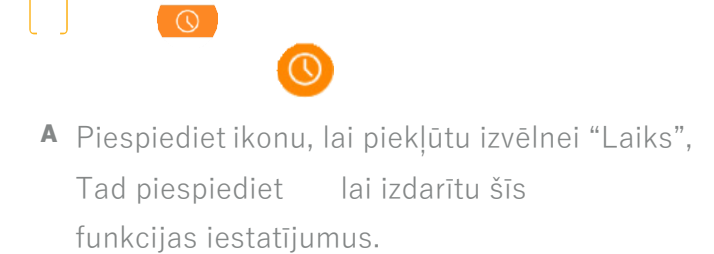

ŧ

B Lai programmētu citu laika funkciju, piespiediet.

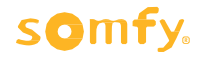

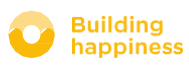

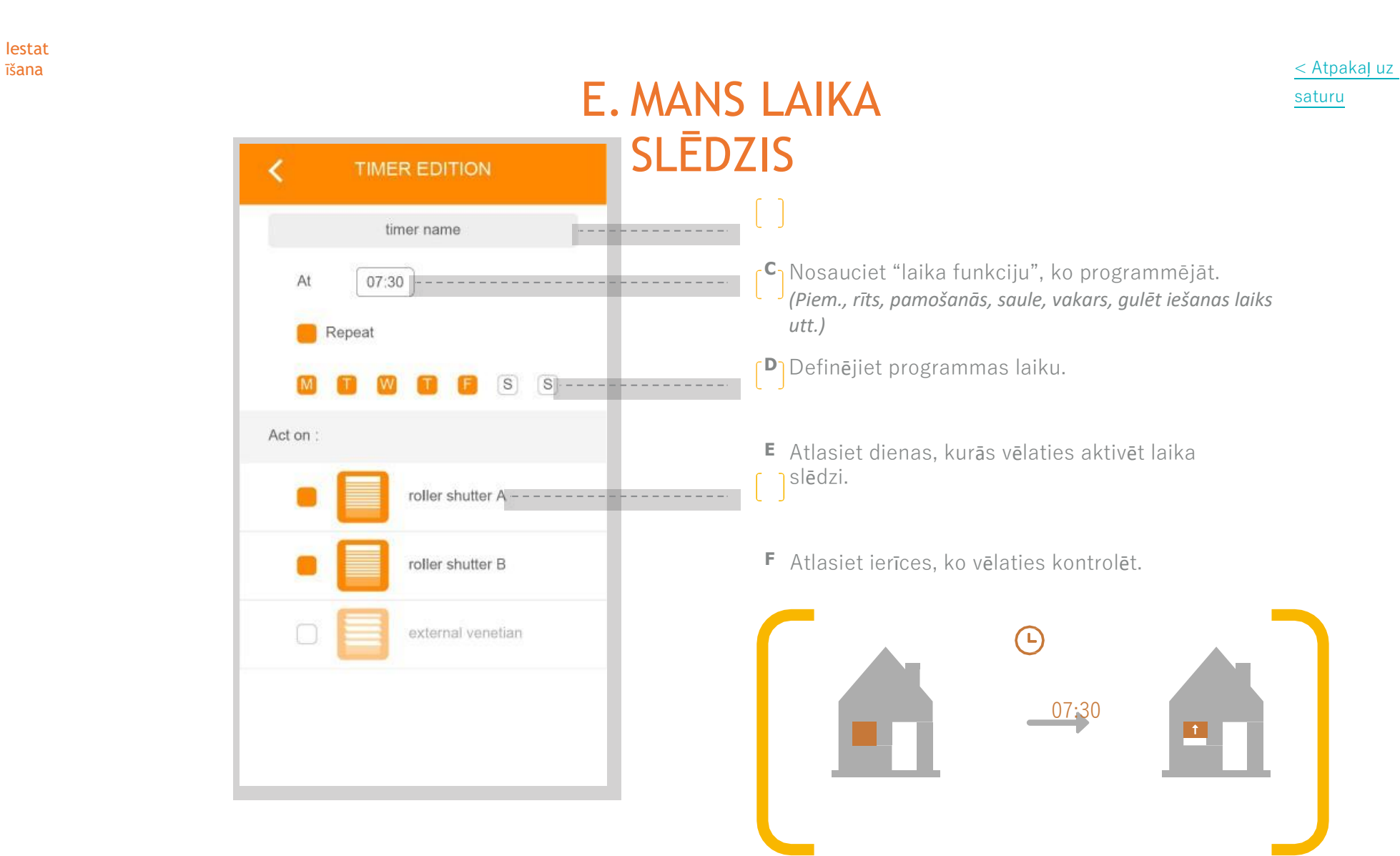

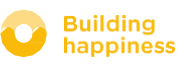

Apraksts

# F.SAULES GAISMAS INTENSITĀTES PĀRVALDĪBA

< Atpakaļ uz saturu

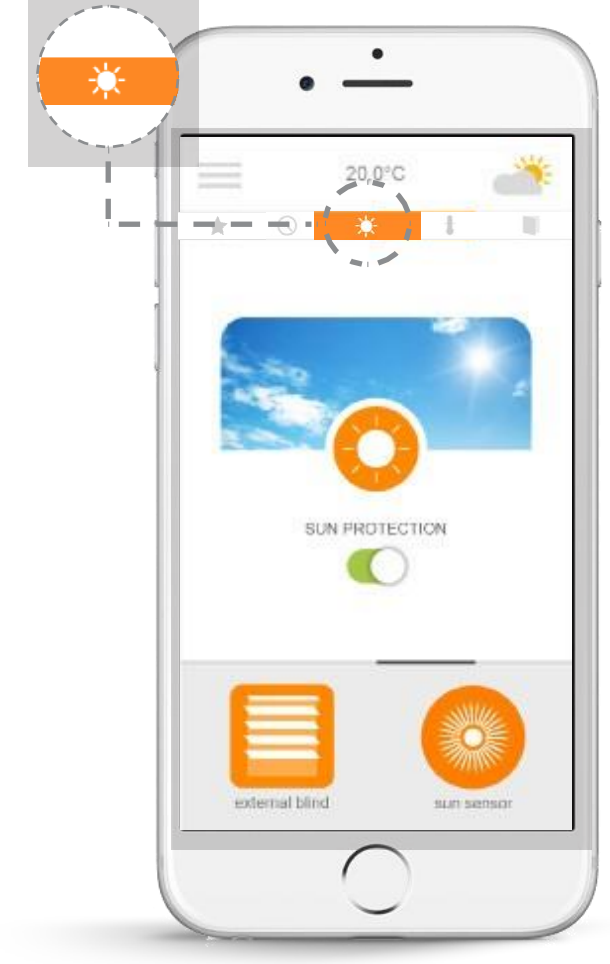

Aizsardzība pret saules gaismu<sup>\*</sup> ļauj kontrolēt rollo slēģus, ārējās Horizontālās žalūzijas utt., atkarībā no saules gaismas intensitātes. Piemēram, tas ļauj saglabāt māju vēsu vasarā, automātiski nolaižot logu slēģus vai žalūzijas.

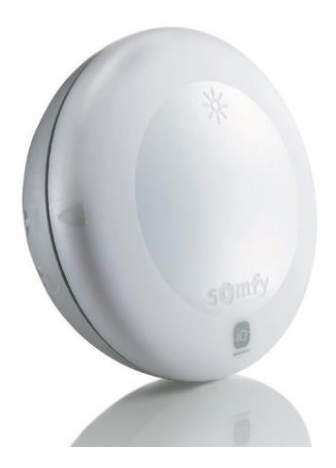

\* tikai, ja uzstādīts Sunis bezvadu saules gaismas sensors

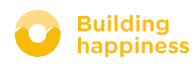

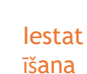

# F.SAULES GAISMAS INTENSITĀTES PĀRVALDĪBA

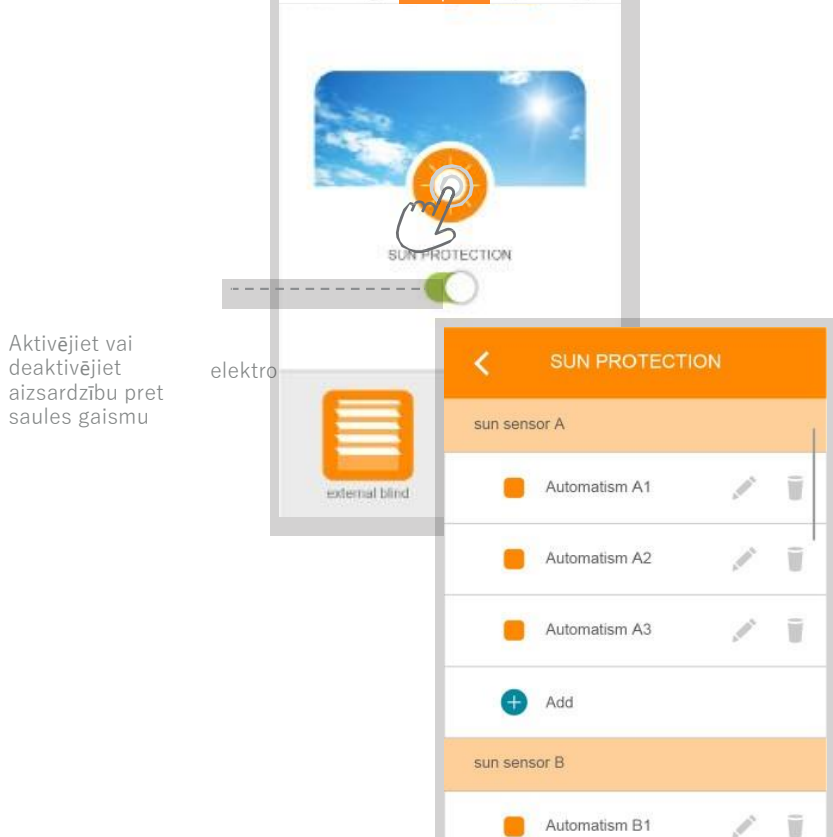

Add

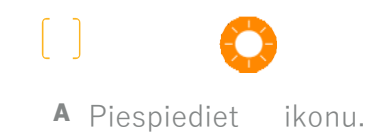

**B** Piespiediet taustiņu , lai izveidotu jaunu saules gaismas nosacījumu.

Programma katram saules gaismas intensitātes līmenim, katram sensoram iespējamas 4 programmas.

#### somfy.

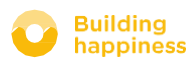

< Atpakal uz

saturu

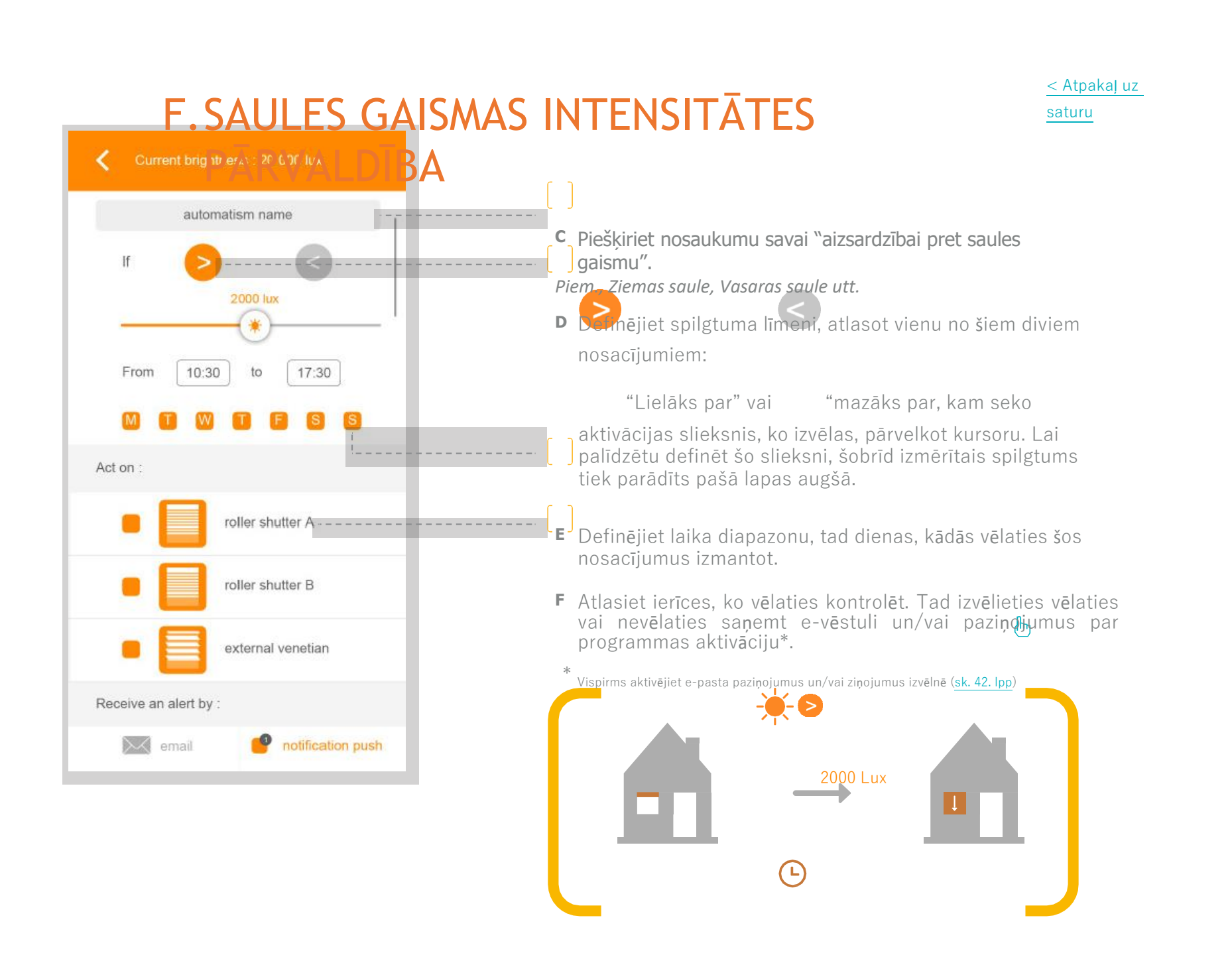

Building happiness

lestat īšana

11:30

Apraksts

# G.TEMPERATŪRAS PĀRVALDĪBA\*

< Atpakaļ uz saturu

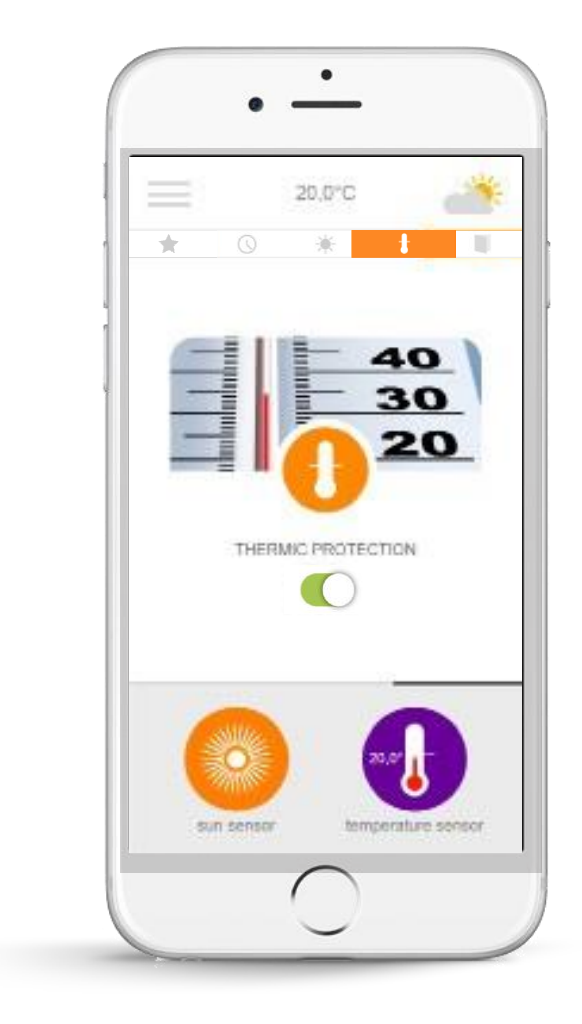

Aizsardzība pret temperatūru<sup>\*</sup> ļauj kontrolēt rollo slēģus, ārējās Horizontālās žalūzijas utt., atkarībā no temperatūras telpās un ārā. Tas ļauj, piemēram, labāk izolēt jūsu māju vasarā, aizverot rollo slēģus, tiklīdz ārā temperatūra kļūst pārāk auksta, bet jūs esat citur.

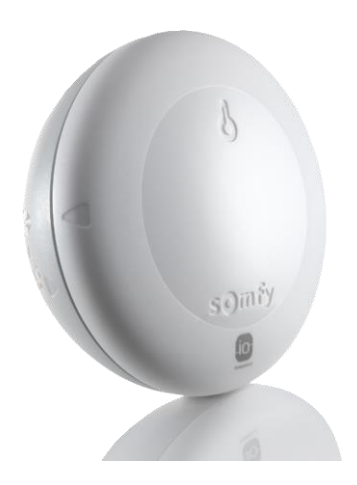

\* tikai, ja uzstādīts Thermis bezvadu io temperatūras sensors

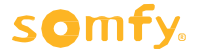

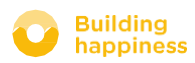

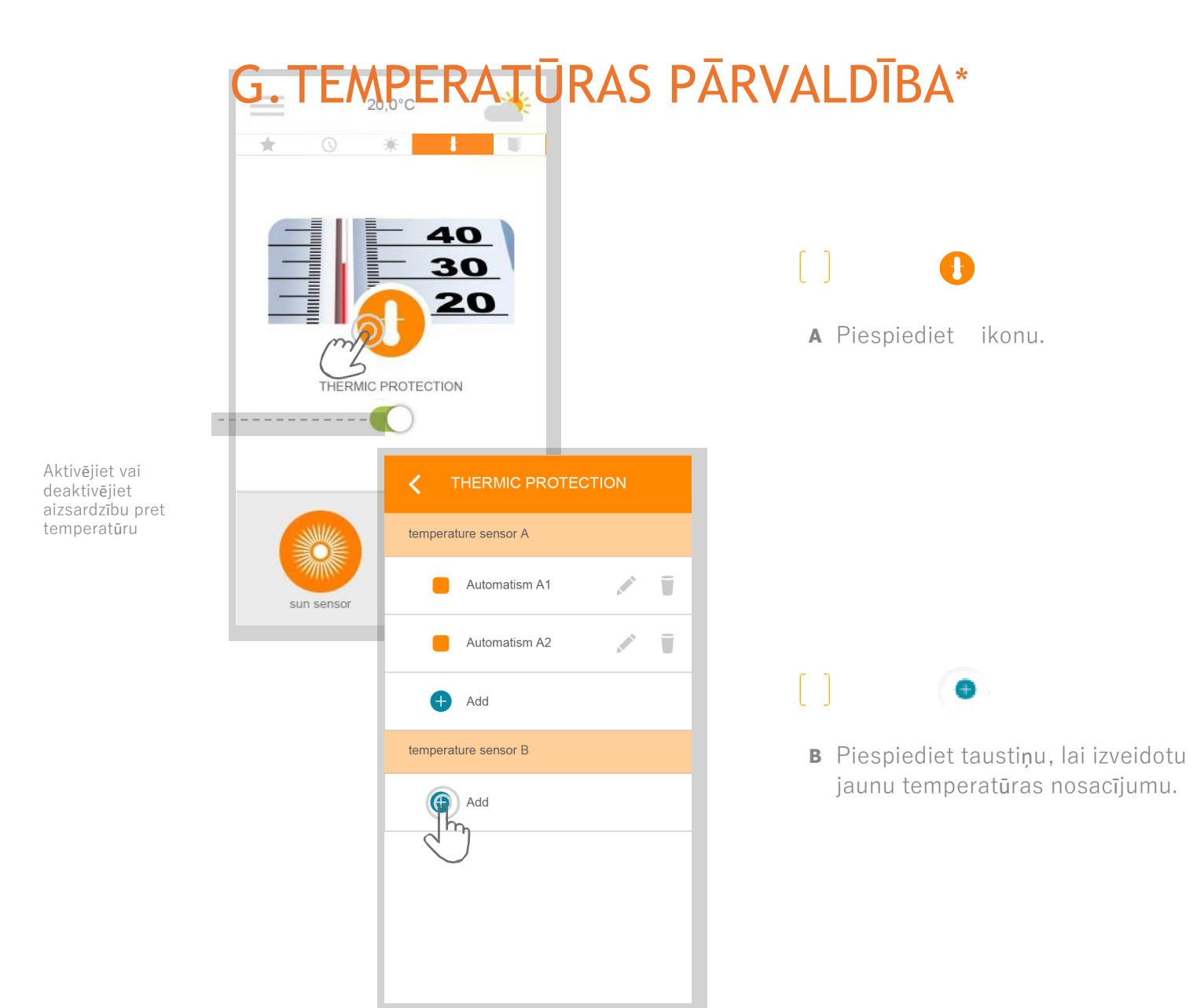

#### somfy.

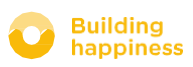

< Atpakal uz

saturu

Ø

lestat

īšana

lestat īšana

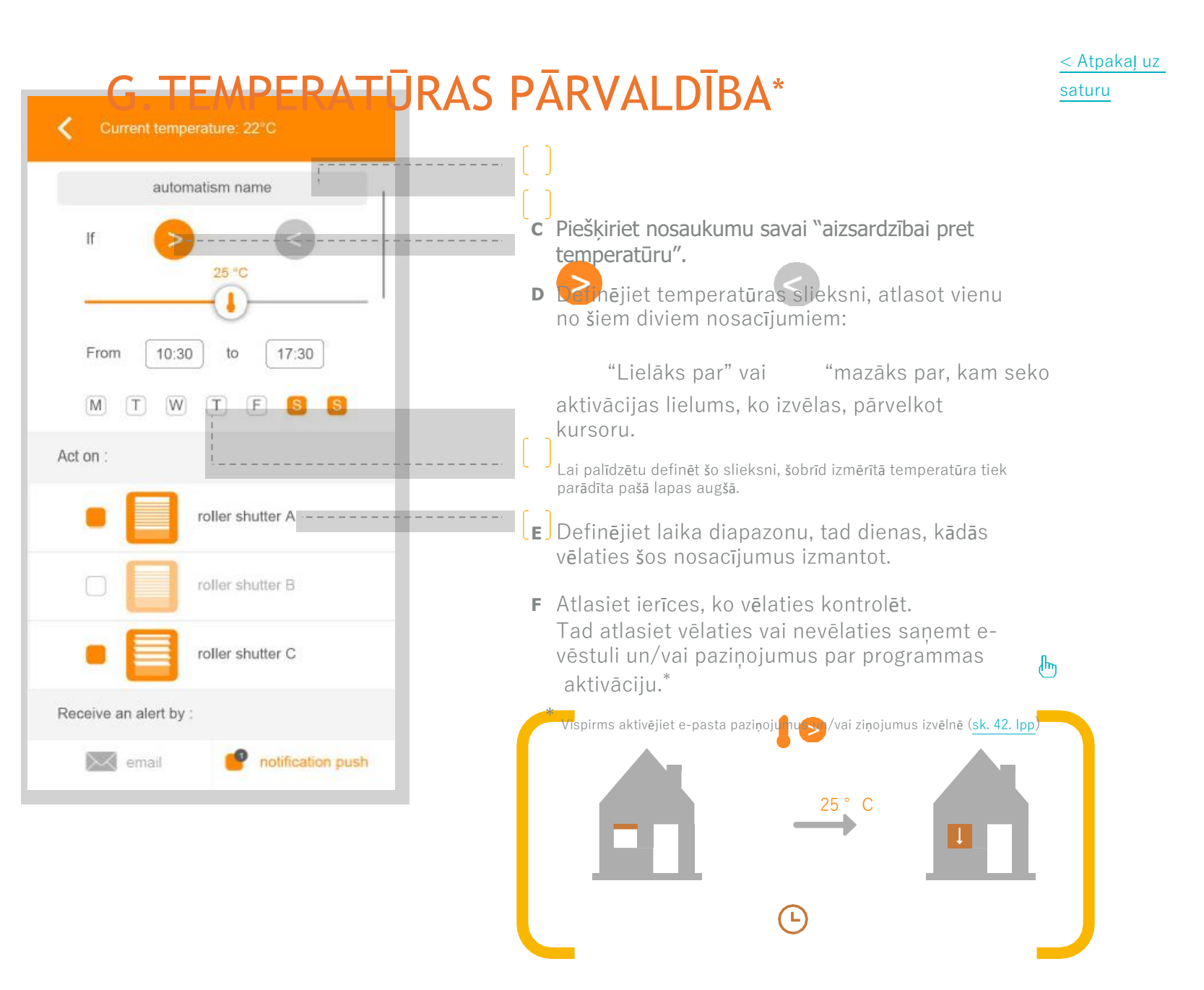

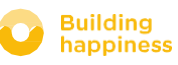

11:30

Apraksts

## H. Logu aizsardzība

< Atpakaļ uz saturu

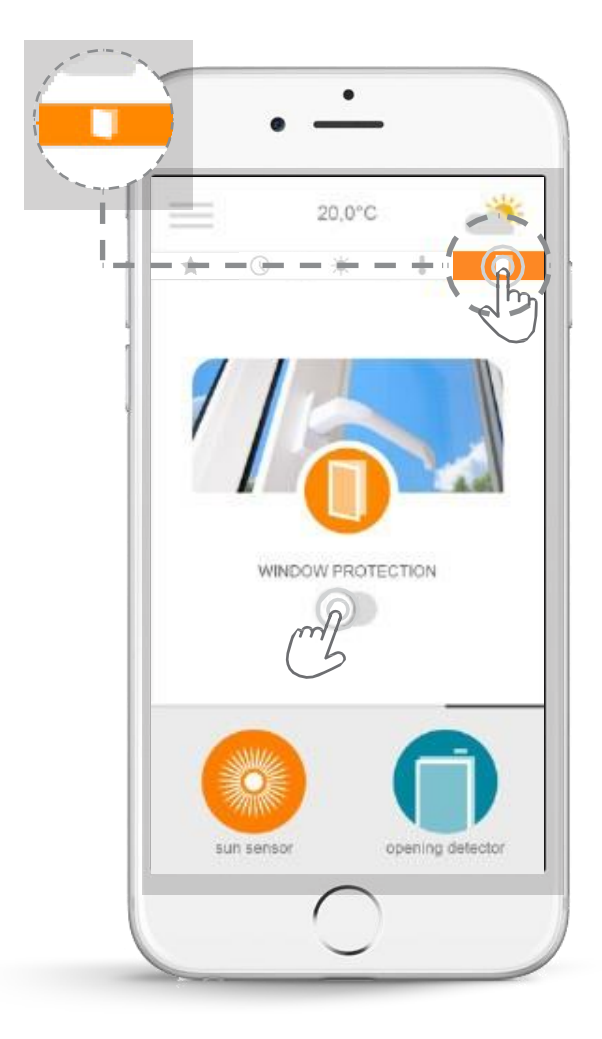

Loga aizsardzība<sup>\*</sup> pēc došanās prom ļauj jums būt drošiem, ka logi ir labi aizvērti. Ja aizmirsāt to izdarīt, drošības labad varat automātiski aizvērt logu rollo slēģus. Logu aizsardzība ļauj aktivēt ierīces automātiski, atkarībā no loga pozīcijas (atvērts vai aizvērts).

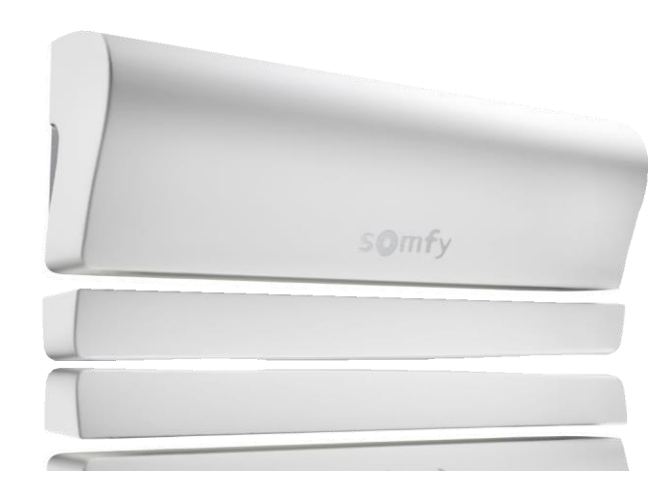

\*Tikai tad, ja uzstādīts io atvēršanas detektors (1 detektors katram logam)

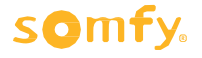

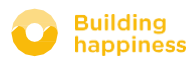

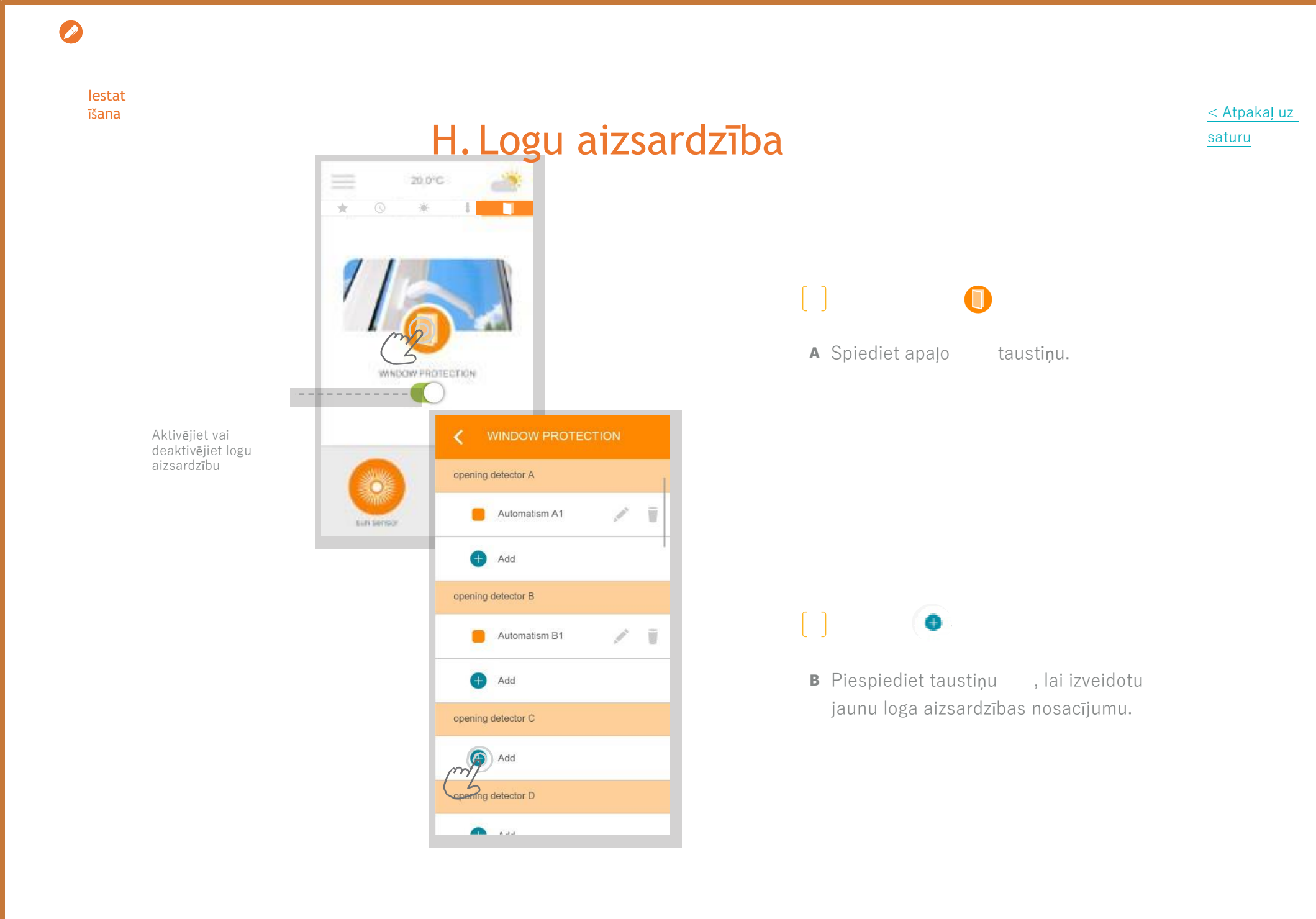

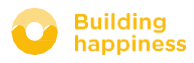

# H. MANA LOGA AIZSARDZĪBA

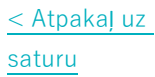

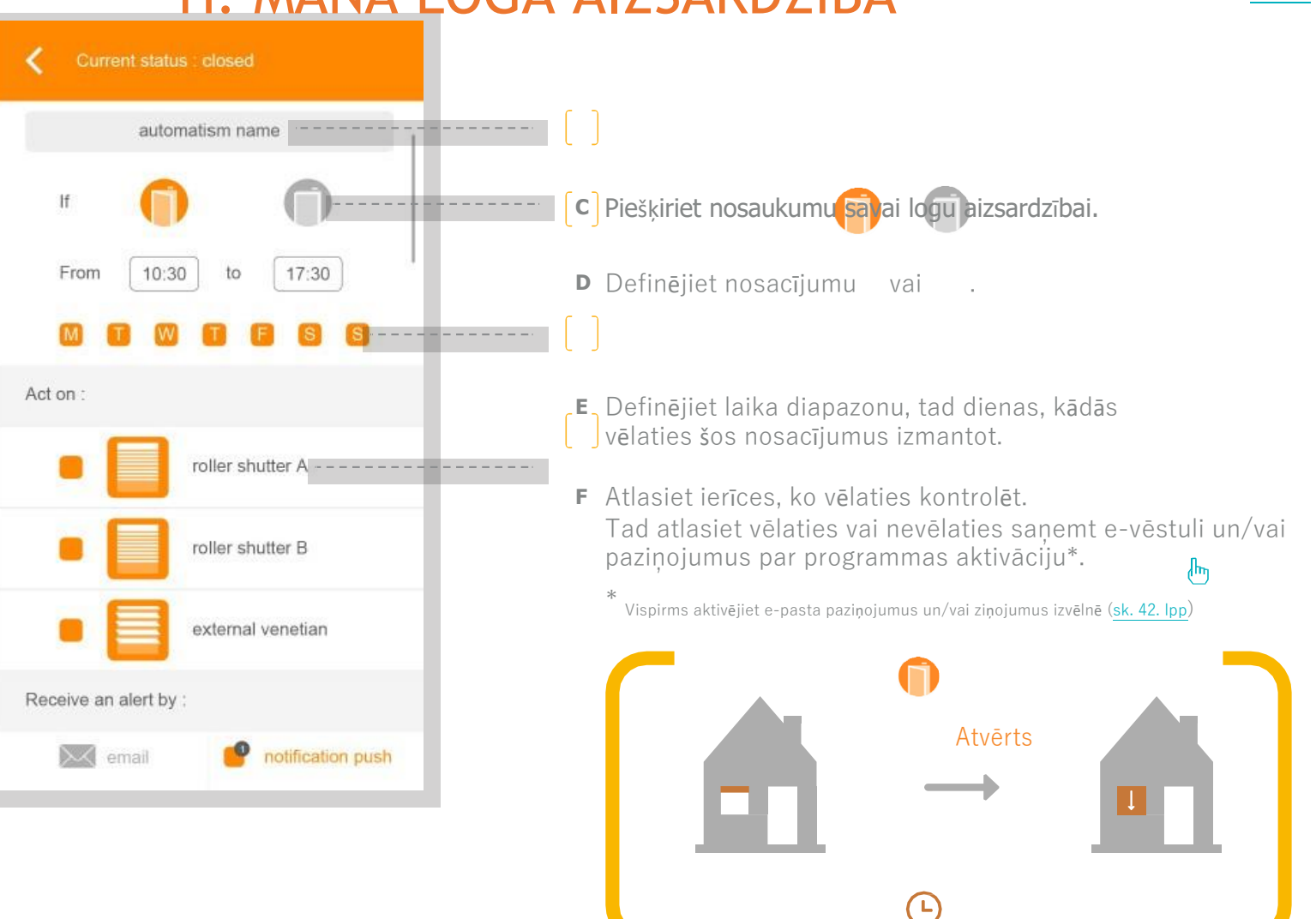

11:30

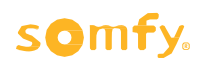

lestat

īšana

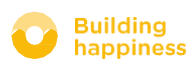

< Atpakal uz saturu

# **4** MANAS INSTALĀCIJAS PĀRVALDĪBA

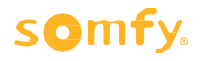

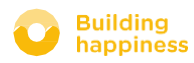

Apraksts

# • 20.0°C \_ \_ • roller shutter A roter shutter B

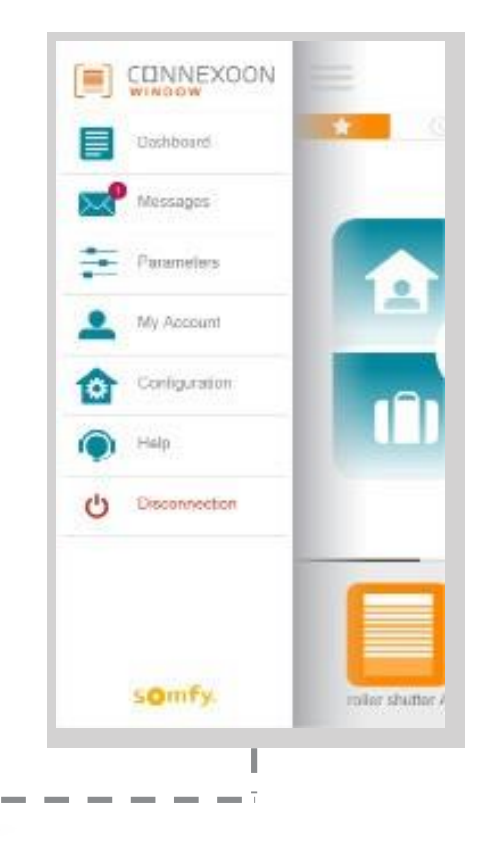

MANAS INSTALĀCIJAS

PĀRVALDĪBA

< Atpakaļ uz saturu

Piespiediet , lai piekļūtu funkciju klāstam, kas ļauj konfigurēt un pārvaldīt Connexoon loga lietotni:

kontroles panelis,

- ziņošanas sistēma,
- parametri,
- jūsu konts,
- palīdzības sistēma,
- atvienošana no lietotnes.

Մա

lzvēlne "Konfigurācija" nodrošina piekļuvi paplašinātās uzstādīšanas funkcijām. Šī izvēlne paredzēta tikai uzstādītājiem (<u>sk. 5.</u> <u>sadaļu</u>).

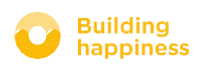
#### Apraksts

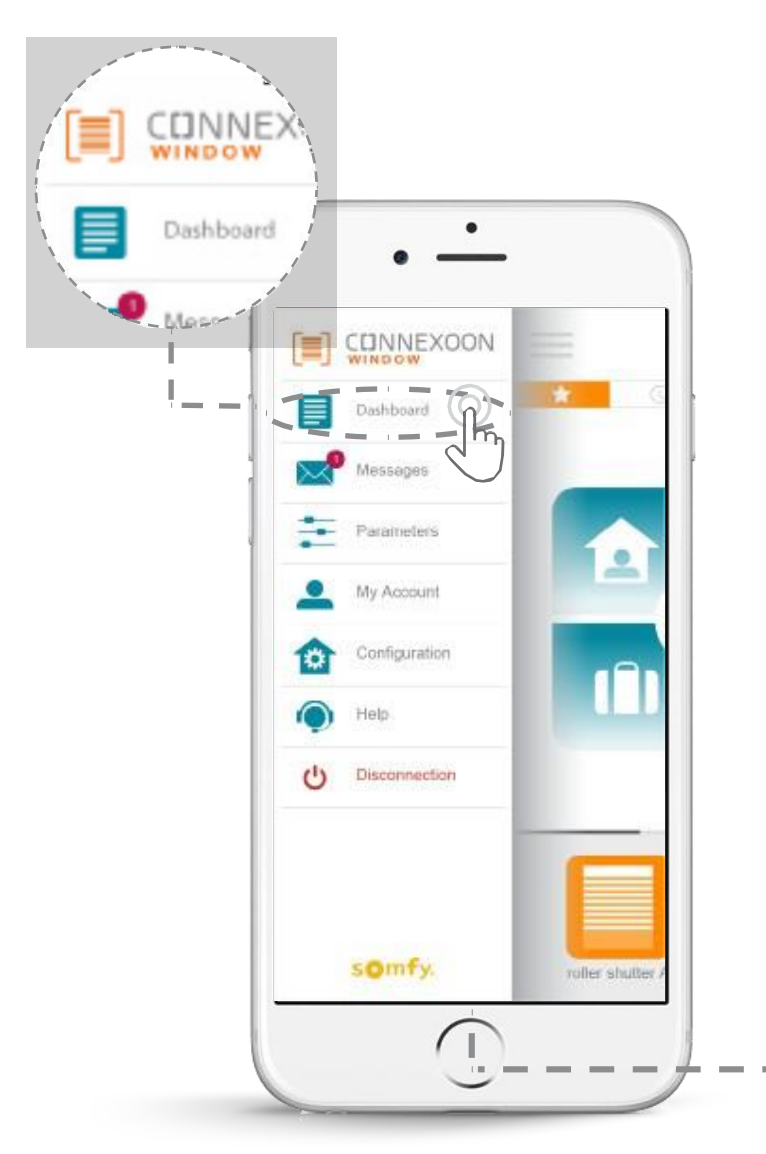

# A. PANELIS

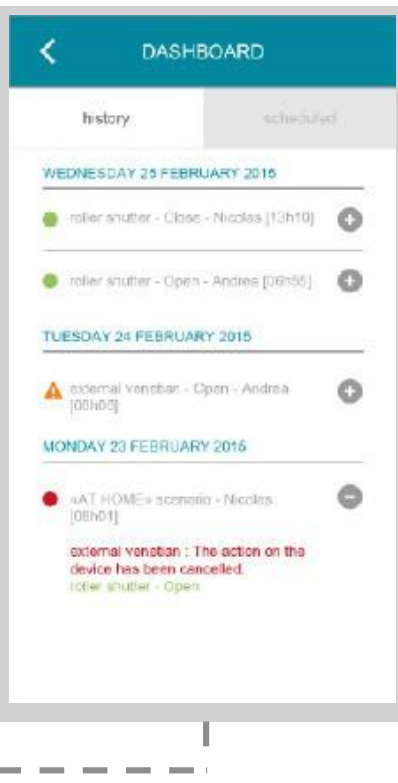

# Piespiediet šo izvēlni, lai atvērtu visu pievienoto ierīču vēstures datus

- **Zaļš punkts** pie komandas norāda, ka darbība izpildīta pareizi.
- Sarkans punkts norāda, ka darbība apzināti pārtraukta.
- Oranžs trästūris norāda, ka radusies

problēma Piespiediet

ikonu, lai iegūtu

vairāk informācijas.

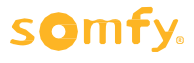

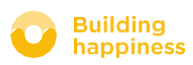

< Atpakal uz

saturu

#### Apraksts

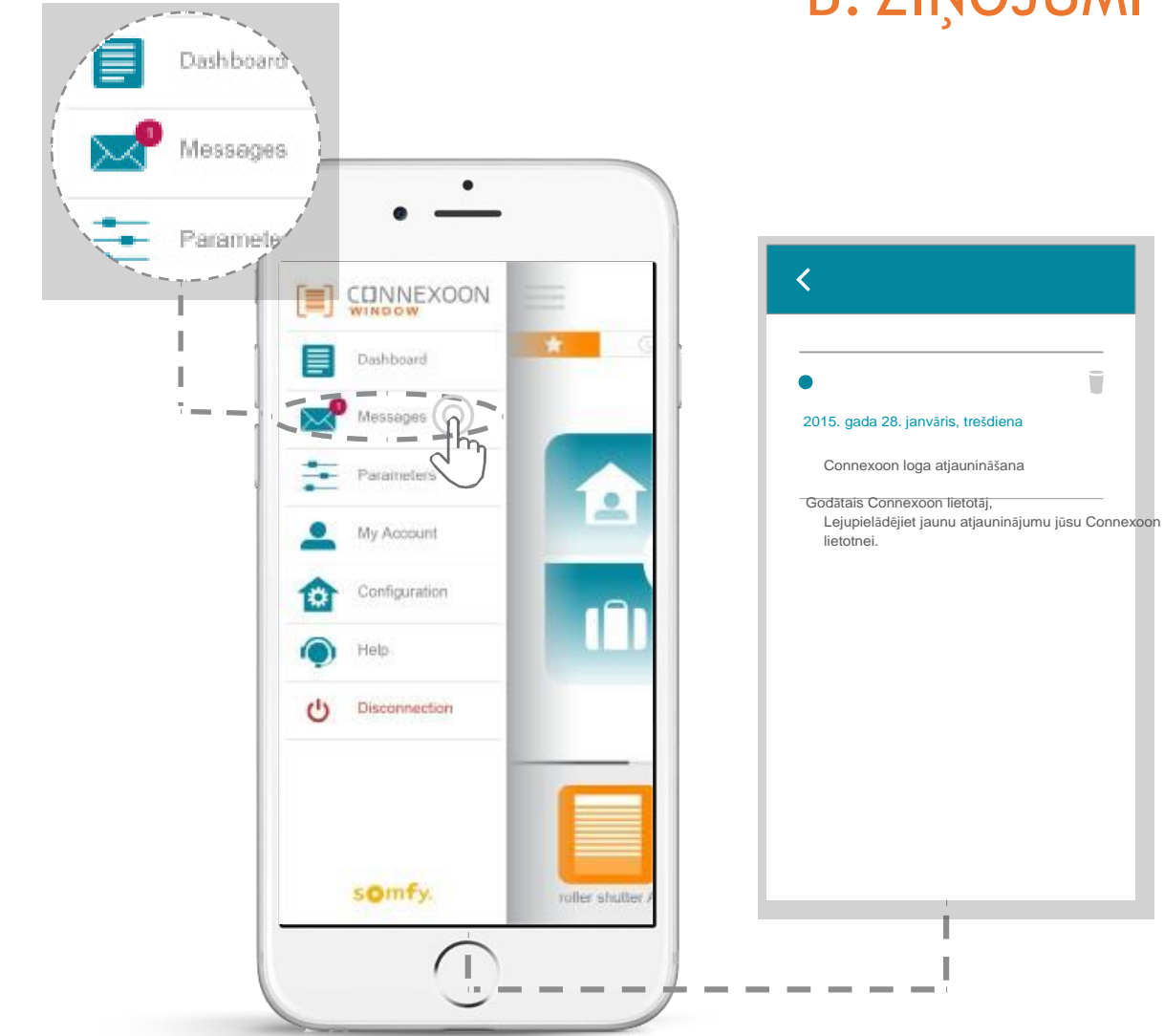

# **B. ZIŅOJUMI**

< Atpakaļ uz saturu

Atradīsiet visu vajadzīgo informāciju par atjauninājumiem un plānotajām jaunajām ziņošanas sistēmas funkcijām (izvēlne "Ziņojumi").

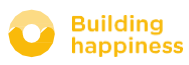

#### Apraksts

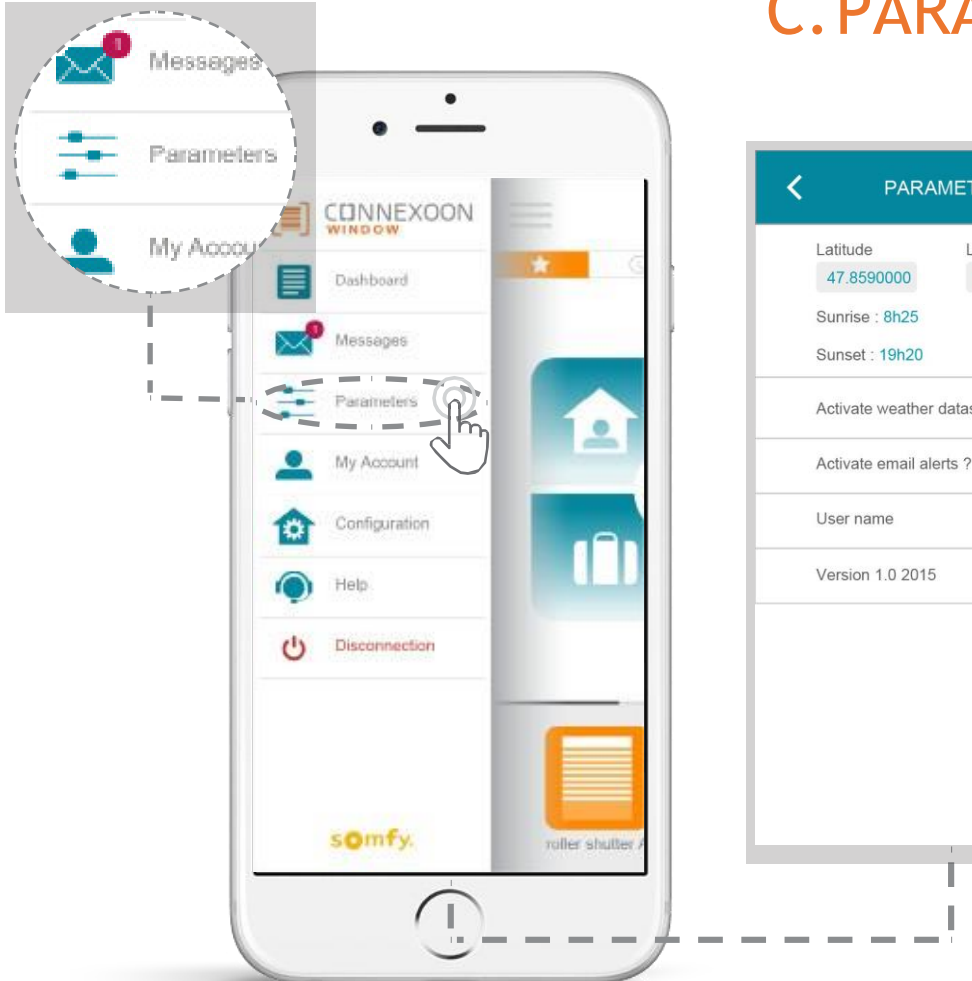

# C. PARAMETRI

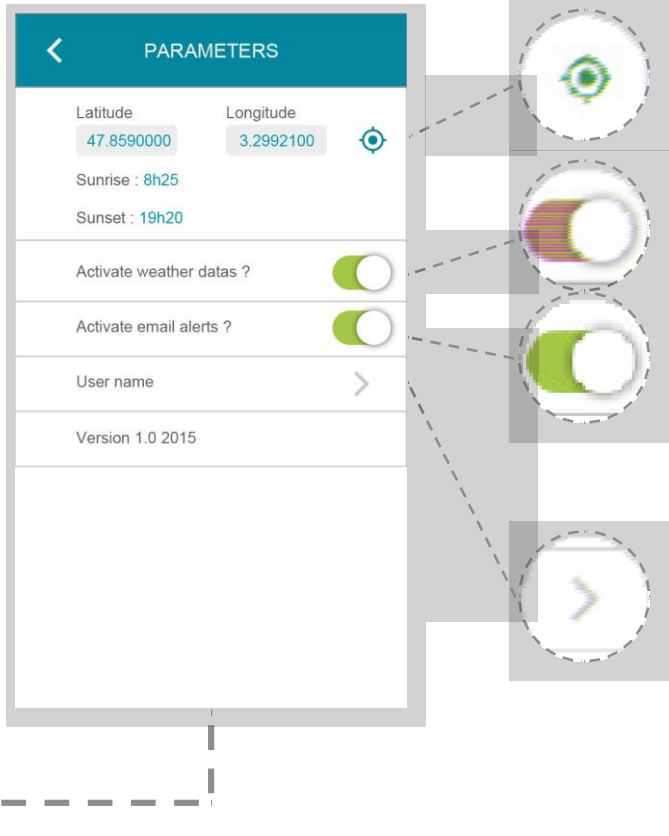

Lai saņemtu laika prognozes informāciju, norādiet savas mājas ģeogrāfisko atrašanās vietu.

Aktivējiet / deaktivējiet laika apstākļu rādījumu pirmajā lapā.

Aktivējiet / deaktivējiet epasta brīdinājumus

Mainiet savu lietotājvārdu.

Šī izvēlne ļauj aktivēt laika apstākļu rādījumu un aktivēt brīdinājumus un/vai ziņojumus Tā ļauj arī parādīt logrīkus jūsu viedtālrunī un/vai Apple pulkstenī, un definēt jūsu lietotājvārdu, kas ļauj individualizēt **vēstures datus.** 

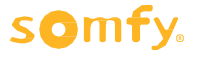

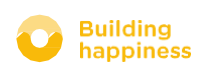

Apraksts

# **D. MANS KONTS**

< Atpakaļ uz saturu

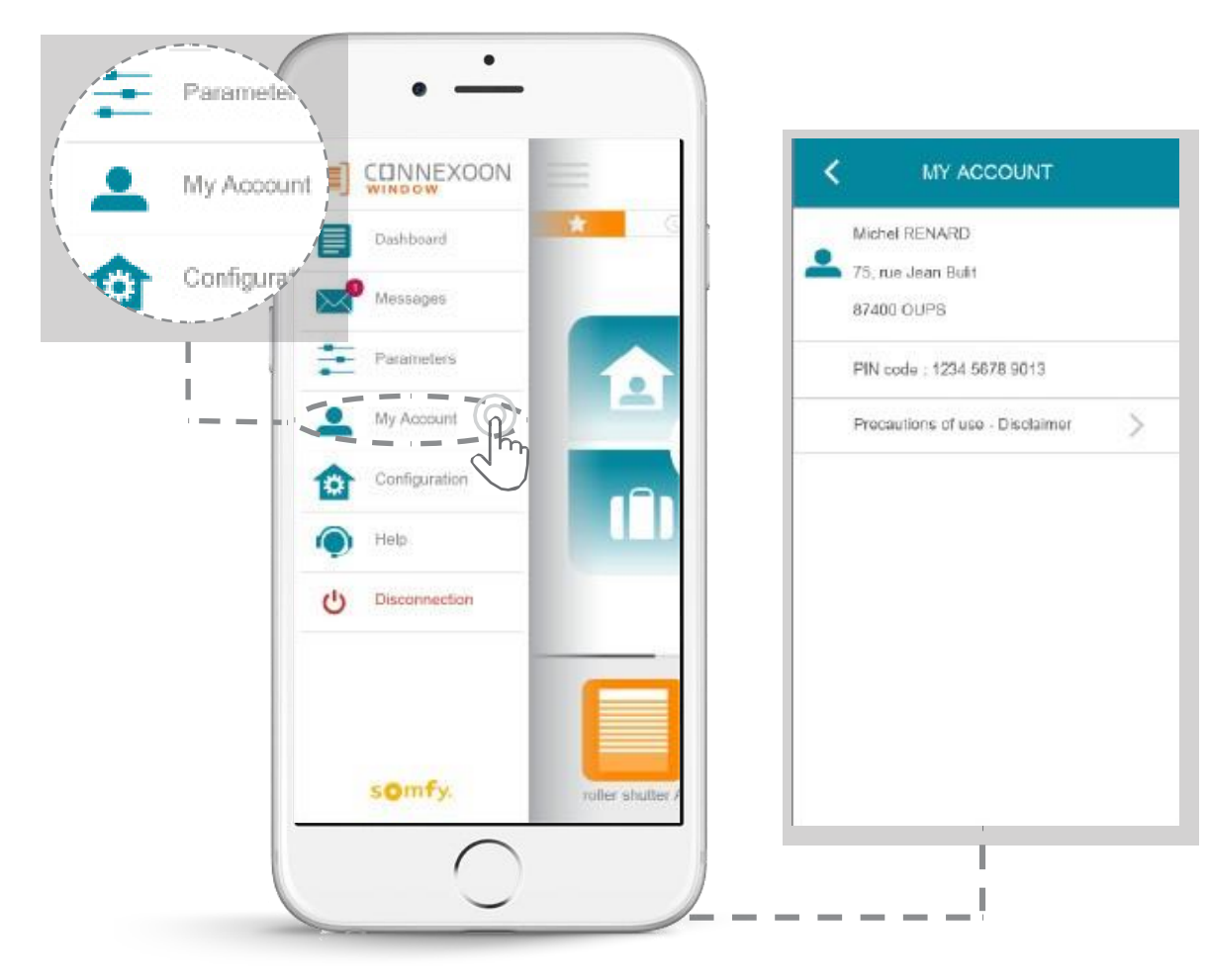

Šī cilne satur informāciju, ko ievadījāt Connexoon aktivācijas laikā.

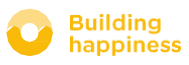

Apraksts

# E. PALĪDZĪBA

< Atpakaļ uz saturu

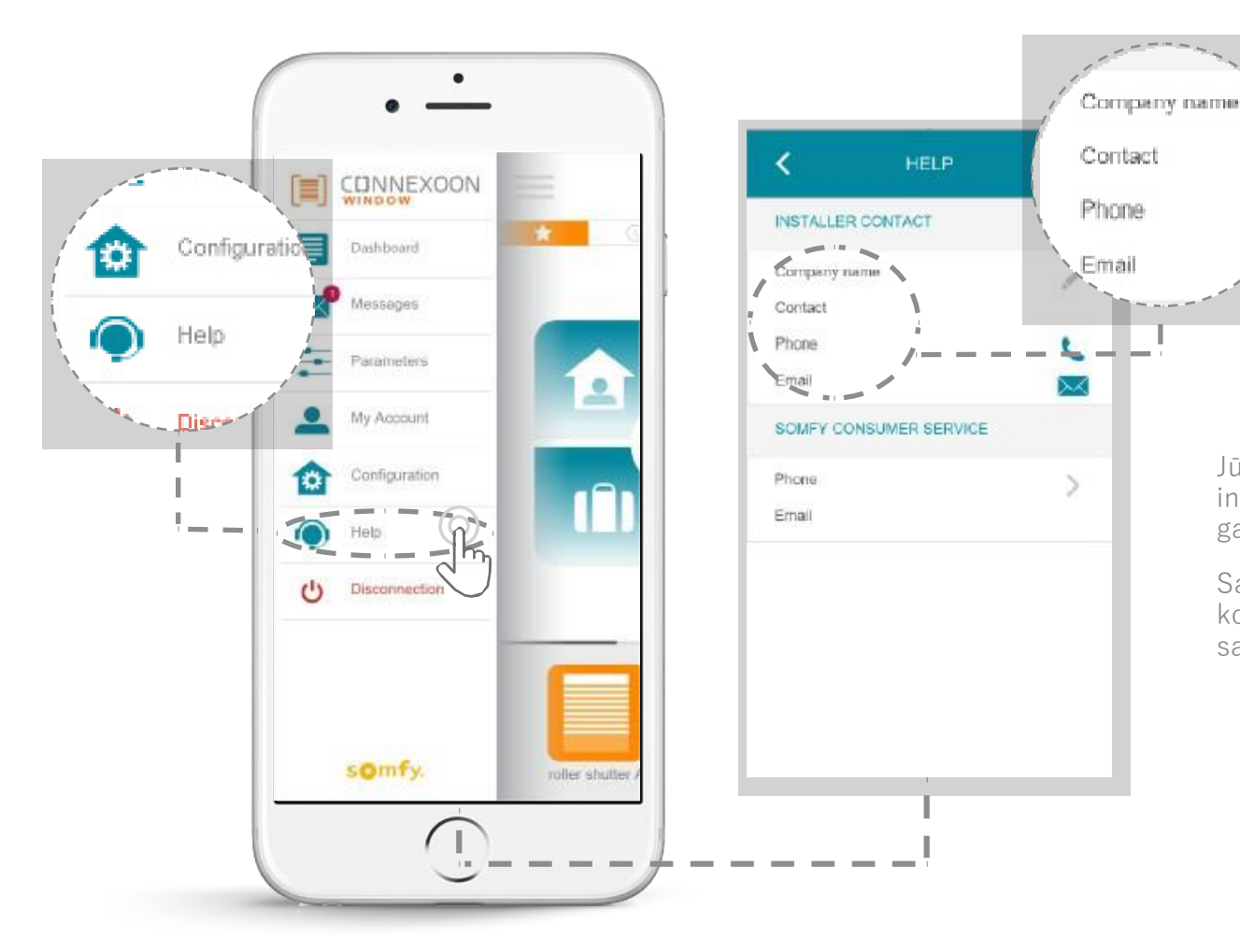

Jūs vai jūsu uzstādītājs varat ierakstīt informāciju šajā cilnē, tādējādi jautājumu gadījumā varat ar viņu sazināties.

Saglabājiet kontaktus ar uzstādītāju, ievadot kontaktinformāciju lietotnē. Lai ar viņu sazinātos, vienkārši piespiediet.

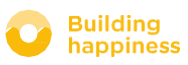

< Atpakal uz saturu

# <sup>[5]</sup> PILNVEIDOTAS UZSTĀDĪŠANAS FUNKCIJAS

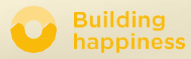

Apraksts

# PILNVEIDOTAS UZSTĀDĪŠANAS FUNKCIJAS

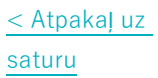

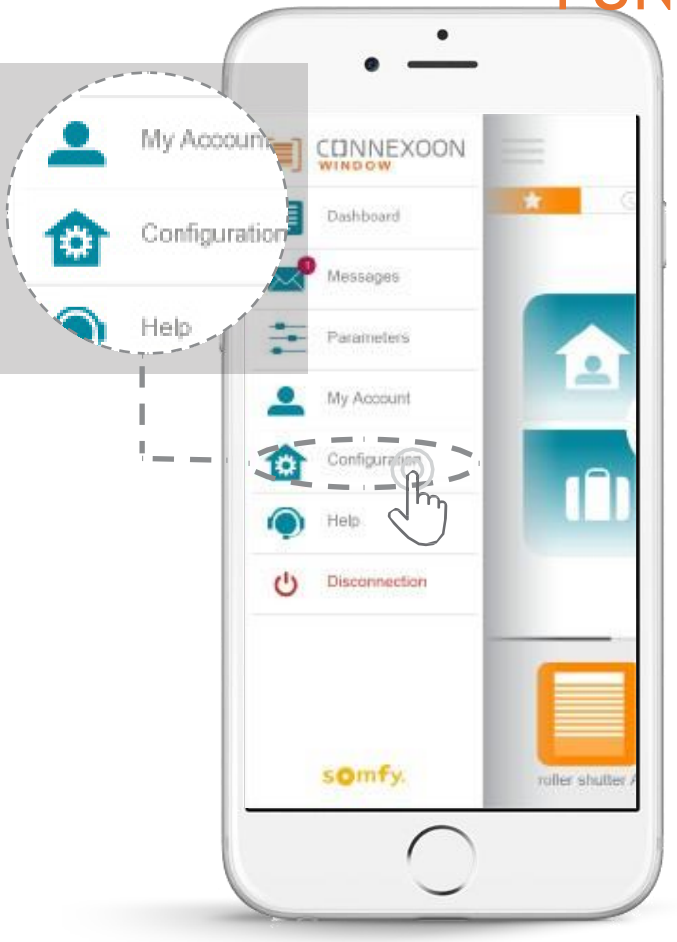

Šo izvēlni izmanto, lai:

- Saglabātu jaunas saderīgas io-homecontrol ierīces savā Connexoon.
- Noņemiet ierīces.
- Pārvaldiet uzstādīšanas io-homecontrol drošības atslēgu.

Uzmanību: Šīs funkcijas var travit pareizai Connexoon darbībai, tās drīkst izmantot tikai **jūsu uzstādītājs**.

Lai piekļūtu šīm funkcijām, piespiediet

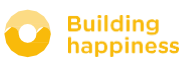

lestat īšana

# A. io-homecontrol IERĪČU PIESLĒGŠANA

< Atpakaļ uz saturu

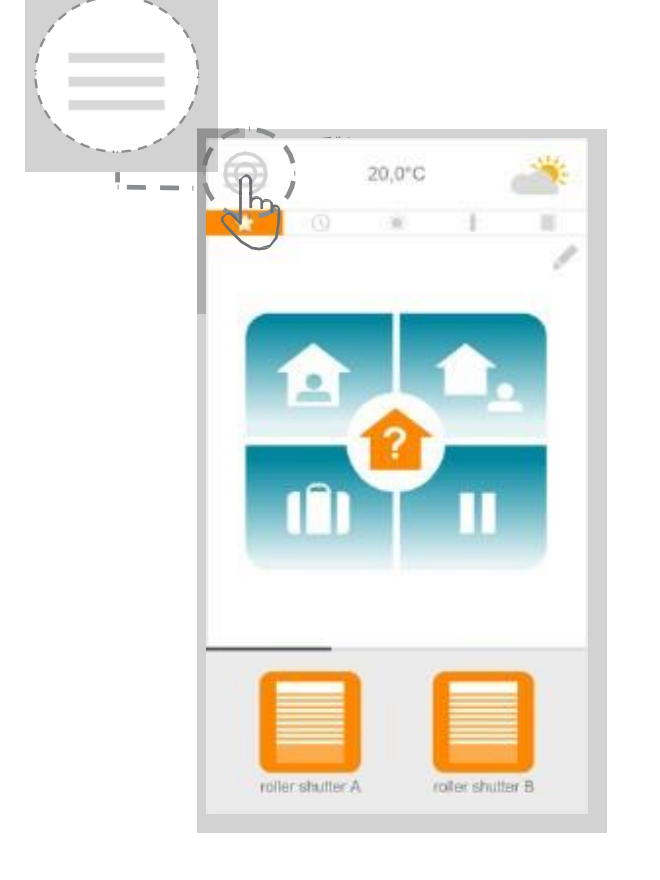

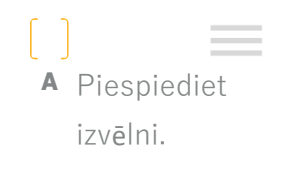

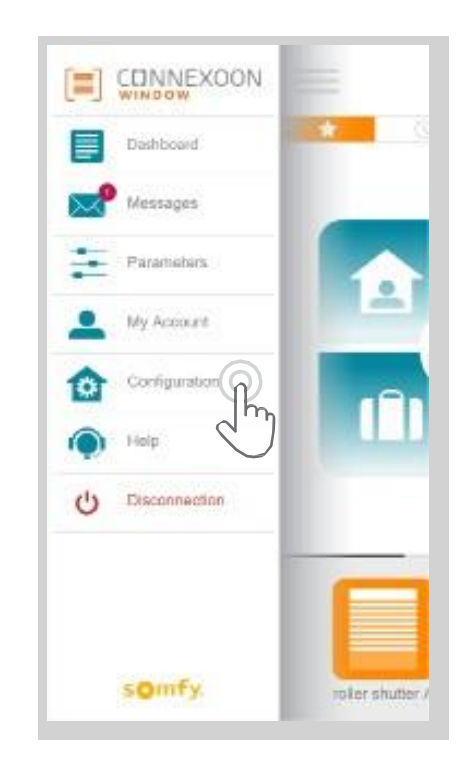

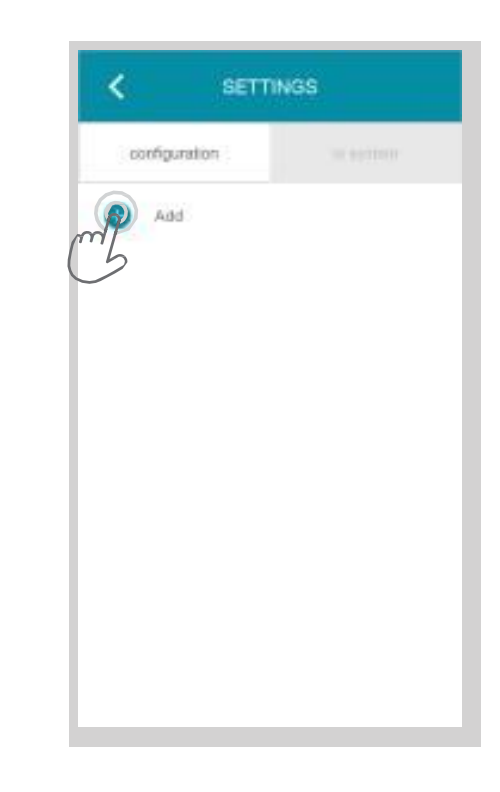

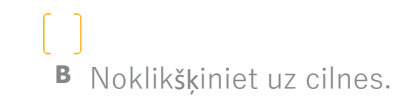

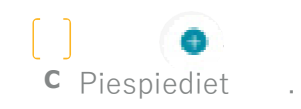

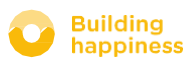

lestat īšana

.

TERASES\_LOGS

GULAMISTABAS\_LOGS

SLĒĢI\_ATVĒRTI

 Atlasiet pievienojamā izstrādājuma tipu: io elektromotori un uztvērēji, io sensori vai detektori, Philips Hue apgaismojums, tad piespiediet, lai apstiprinātu.

E Atlasiet kontroles punkta tipu - 1 virziena vai 2 virzienu - kas kontrolē pievienojamās ierīces, tad tad rīkojieties kā parādīts ekrānā un pieslēdziet io ierīcēs.

- **F** lerīces tiek saglabātas. Jūs varat:
  - Pārsaukt tās, piespiežot
  - Noņemt tās, piespiežot

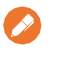

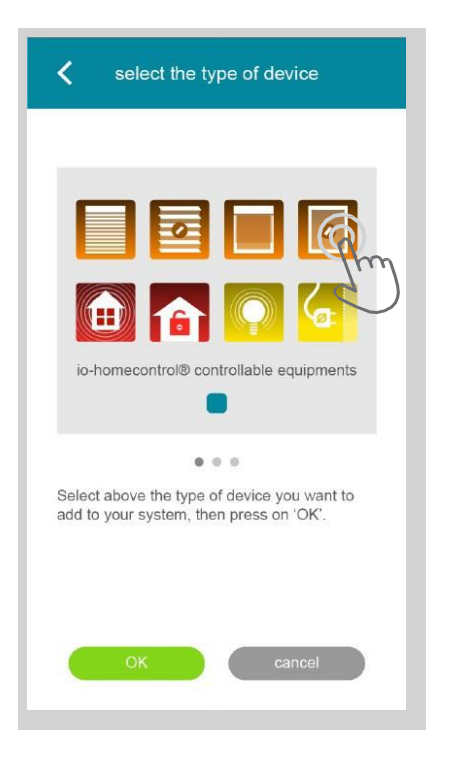

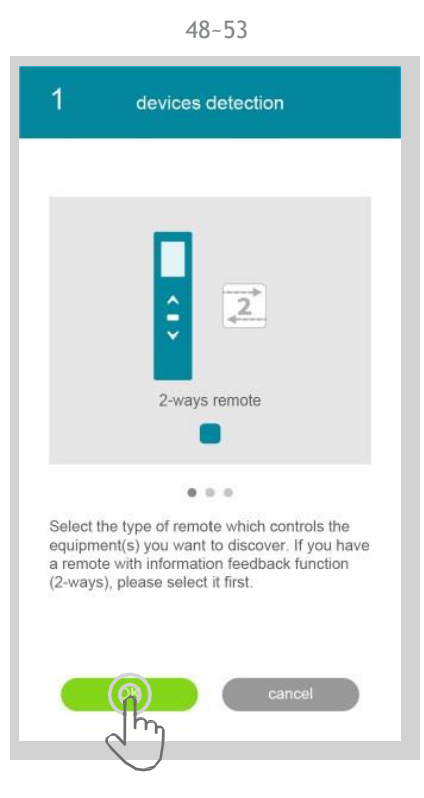

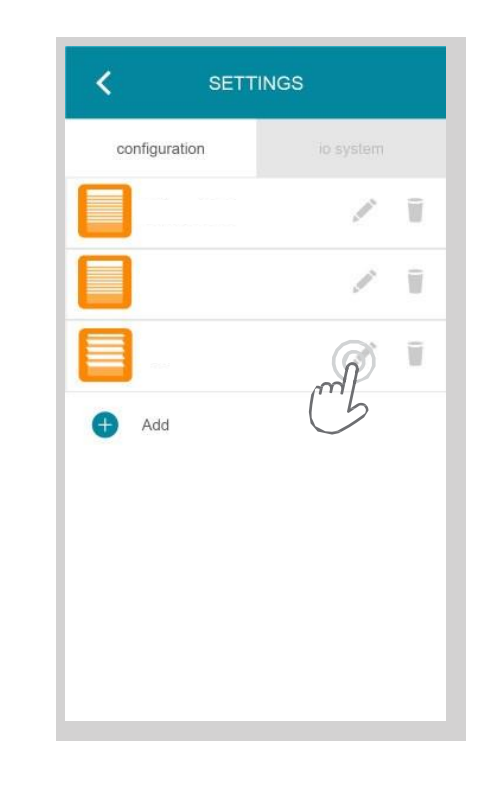

[]

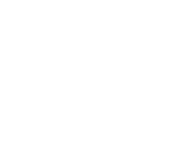

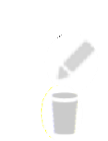

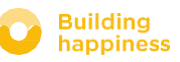

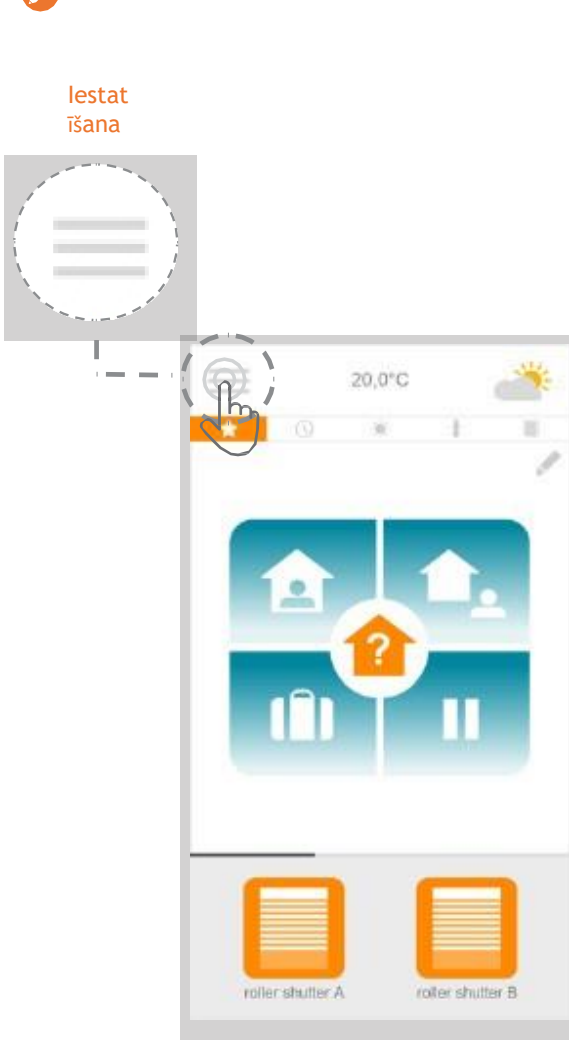

# B. io-homecontrol SISTĒMAS ATSLĒGAS

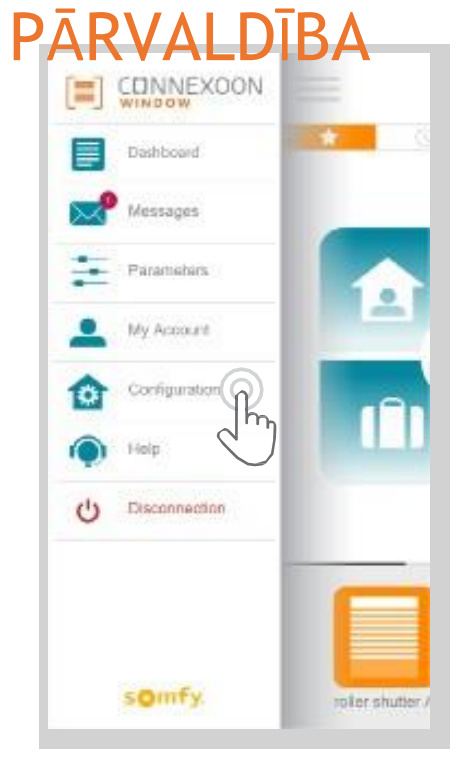

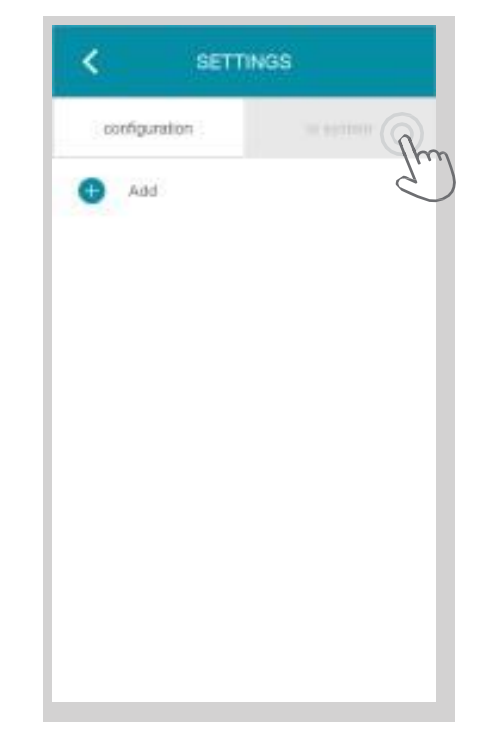

A Piespiediet

izvēlni.

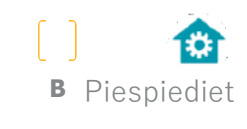

.

C Noklikšķiniet uz cilnes "io sistēma".

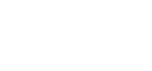

somfy.

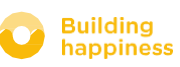

< Atpakaļ uz saturu

## C. Io-homecontrol Connexoon drošības atslēgas NOSŪTĪŠANA uz io homecontrol tālvadību ar atgriezeniskās saites

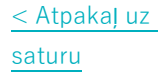

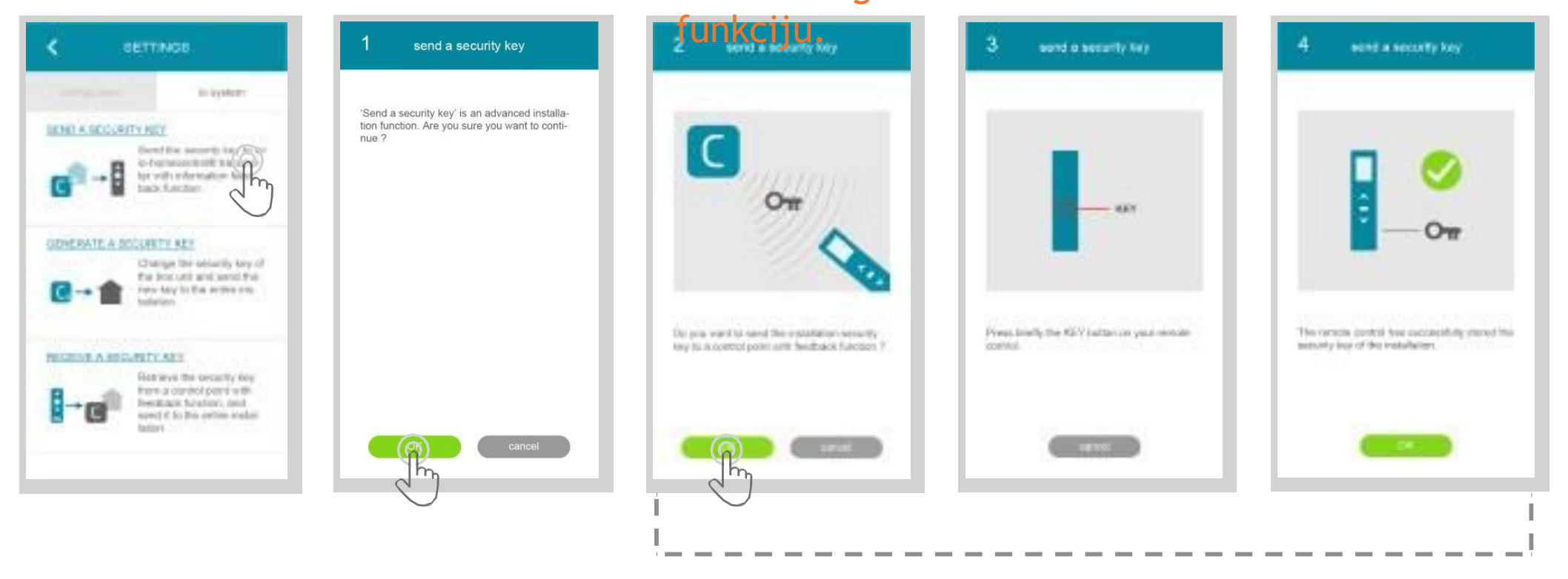

A Piespied iet ikonu.

lestat

īšana

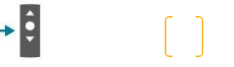

**B** Piespiediet lai apstiprinātu izvēli.

#### c levērojiet norādes

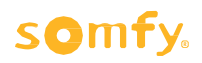

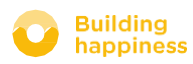

D. io homecontrol drošības atslēgas IZVEIDE tālvadībā ar atgriezeniskās saites

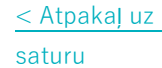

Οπ

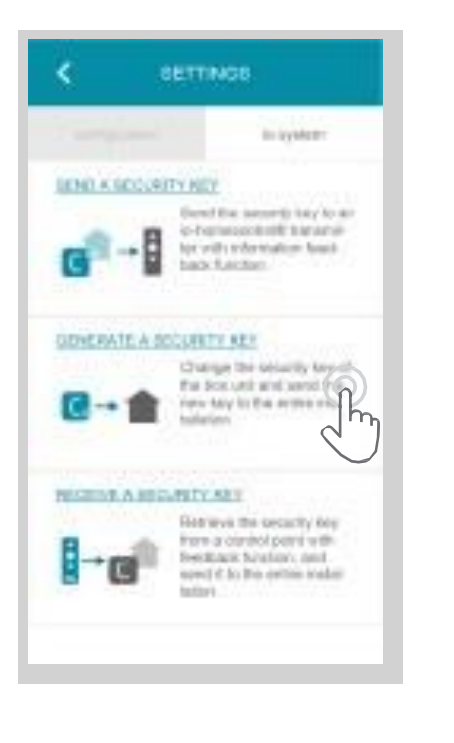

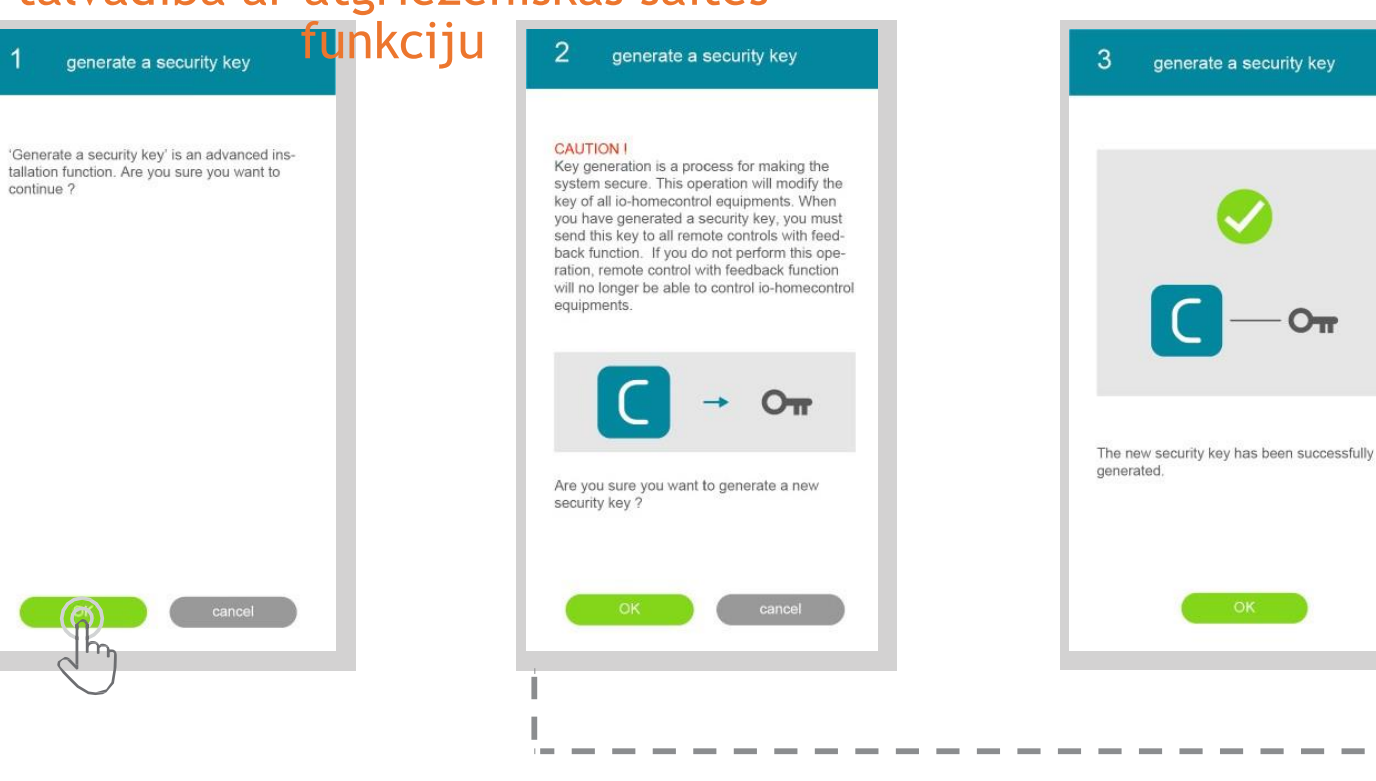

A Piespiediet ikonu.

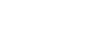

**B** Piespiediet taustinu 7 lai apstiprinātu savu izvēli.

**c** Uzmanīgi izlasiet brīdinājumus saistībās ar izstrādi, tad sekojiet norādījumiem.

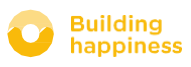

lestat īšana

< Atpakaļ uz saturu

# D. io-homecontrol DROŠĪBAS ATSLĒGAS IZSTRĀDĀŠANA

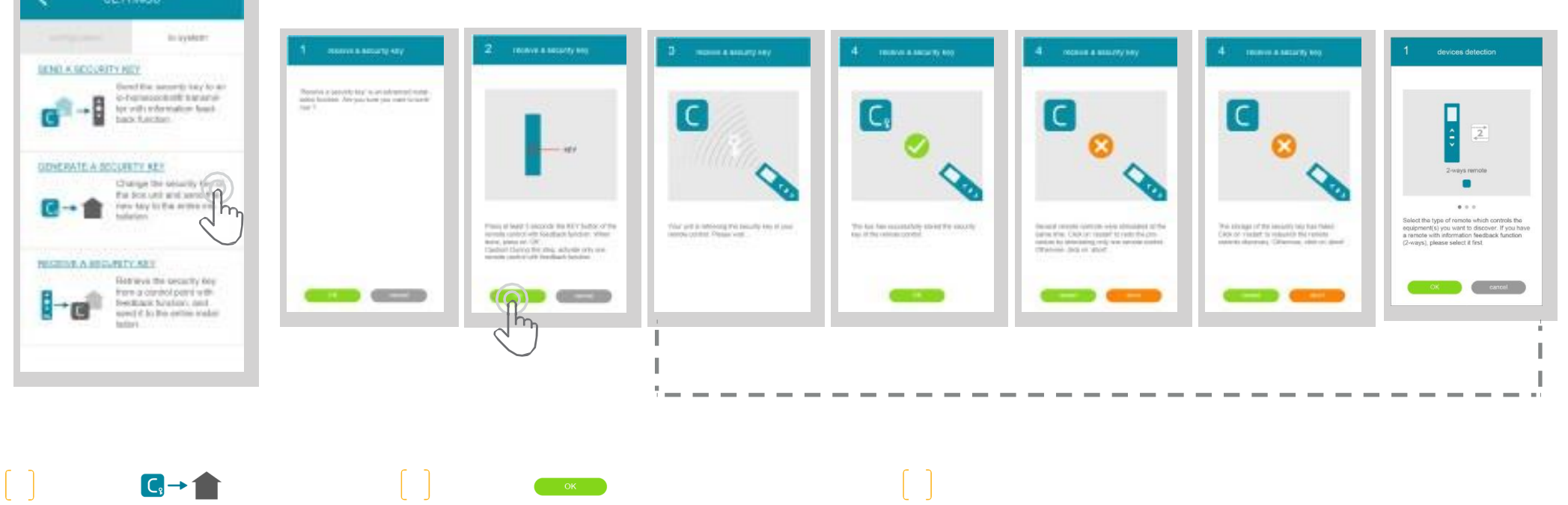

B Piespiediet taustiņu, lai apstiprinātu uzvēli.

**c** Uzmanīgi lasiet brīdinājumus saistībā ar un sekojiet norādījumiem.

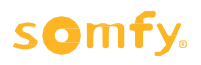

**A** Spiediet

ikonas.

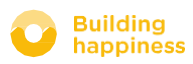

# PIEEJAMĀS PAMĀCĪBAS

Pieejamo video pamācību saraksts

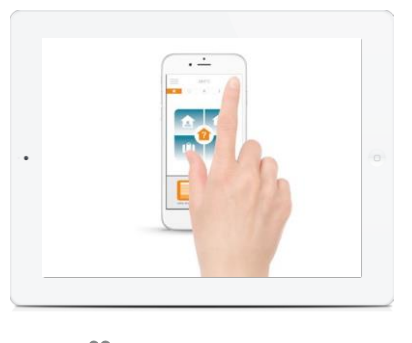

PAMĀCĪBA # 1 Pārbaudiet logu

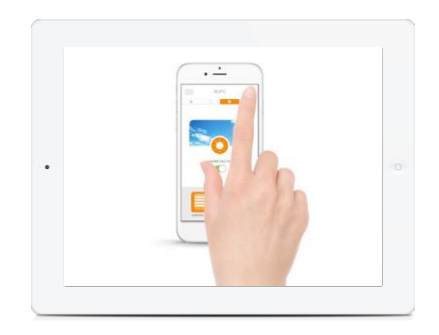

PAMĀCĪBA # 2 Aizsardzība pret saules gaismu

#### somfy.

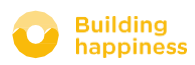

< Atpakaļ uz saturu